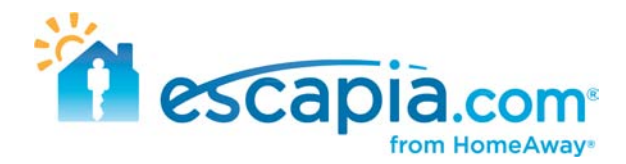

## EscapiaNET - Finding your units online

If you recently enrolled your units into EscapiaNET, you are probably anxious to see what they look like! It takes about a week for the network partners to upload your inventory, depending on the site. The exception to this rule is our consumer website ClearStay.com. <u>ClearStay is almost instant</u>! Once you go through the EscapiaNET setup and you have all of the steps completed, you can go hunting for your unit on ClearStay.

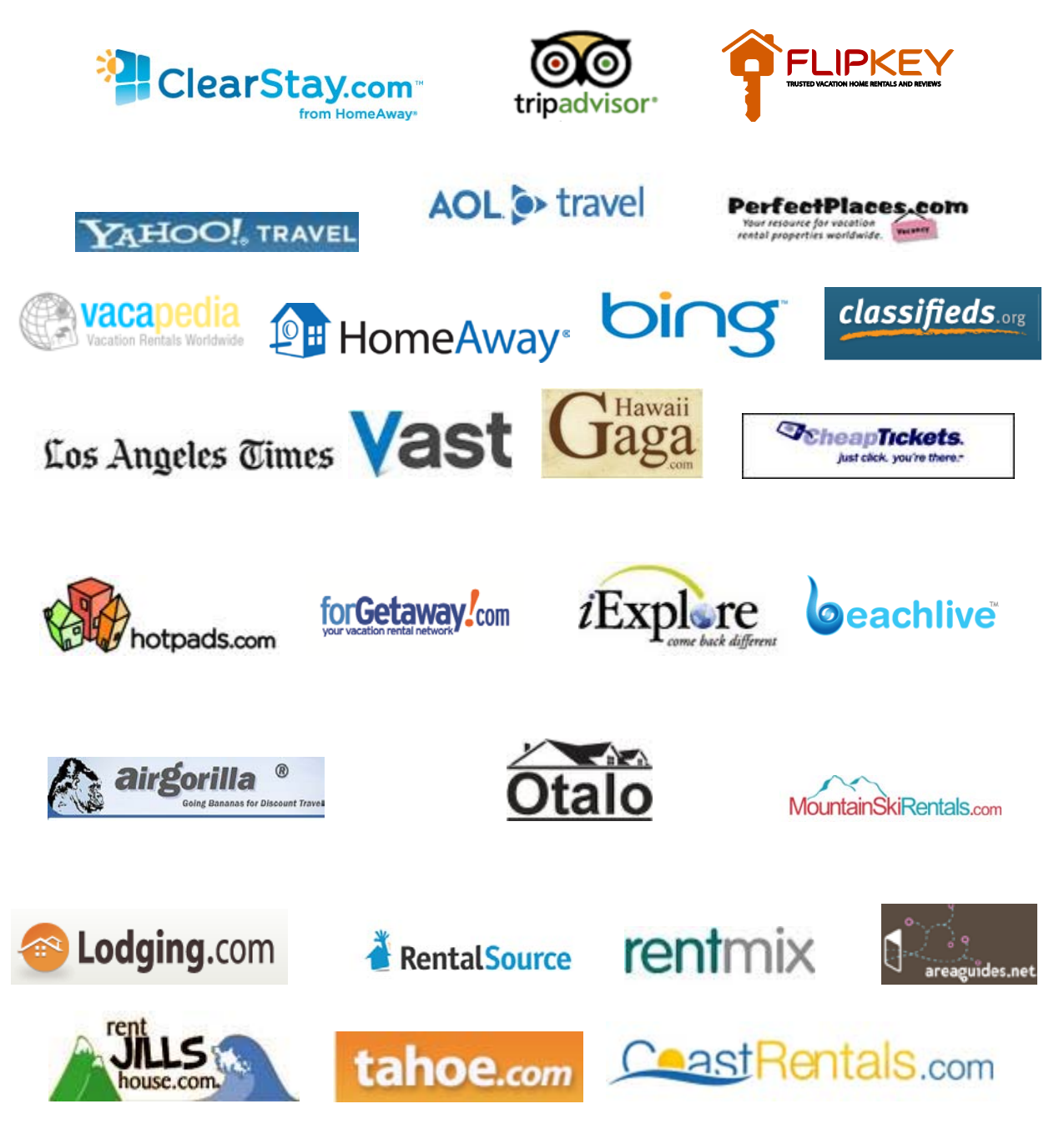

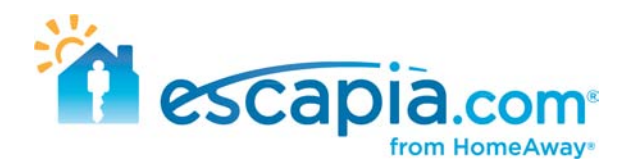

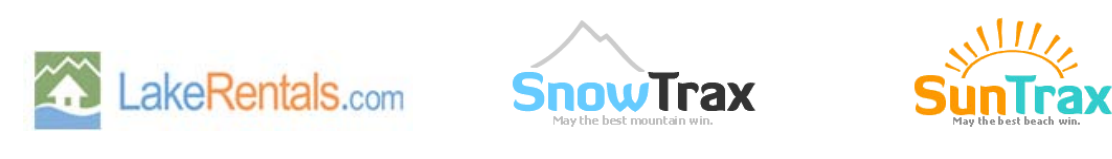

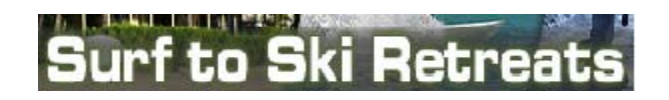

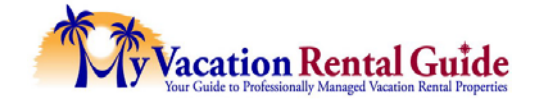

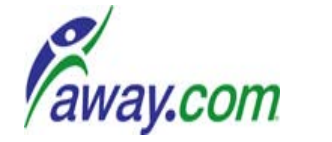

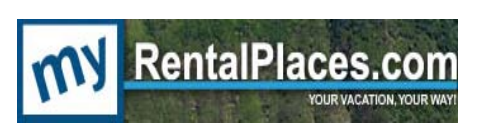

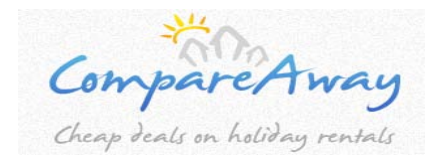

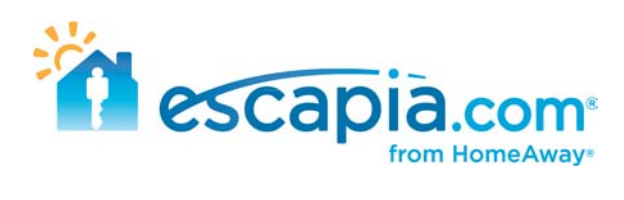

## **Table of Contents**

Click on a title to see details on finding each Network Partner

| <u>Clearstay</u>              | iExplore.com              |
|-------------------------------|---------------------------|
| <u>Homeaway</u>               | Otalo.com                 |
| <u> Tripadvisor / Flipkey</u> | Myrentalplaces.com        |
| <u>Vast</u> Sites             | Rentjillshouse.com        |
| Hotpads.com                   | Tahoe.com                 |
| Rentalsource.com              | Mountainskirentals.com    |
| Forgetaway.com                | Coastrentals.com          |
| Rentmix.com                   | Compareaway.co.uk         |
| Cheaptickets.com              | Lakerentals.com           |
| Perfectplaces.com             | Myvacationrentalguide.com |
| <u>Away.com</u>               | Surftoskiretreat.com      |
| <u>Trax.com</u>               | Hawaiigaga.com            |
| Beachlive.com                 | Lodging.com               |
| <u>Classifieds.org</u>        | Vacapedia.com             |

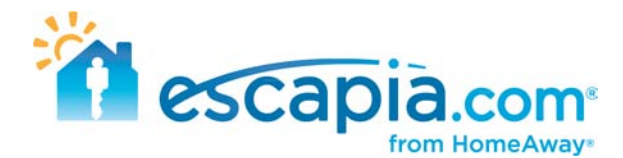

# Finding your units on ClearStay

Go to ClearStay.com > <u>http://www.clearstay.com/</u>

Put in the destination city of your property. If you units are in an area with a high number of listings, put in a dated search for dates you know to be open for one of your units. Click Search.

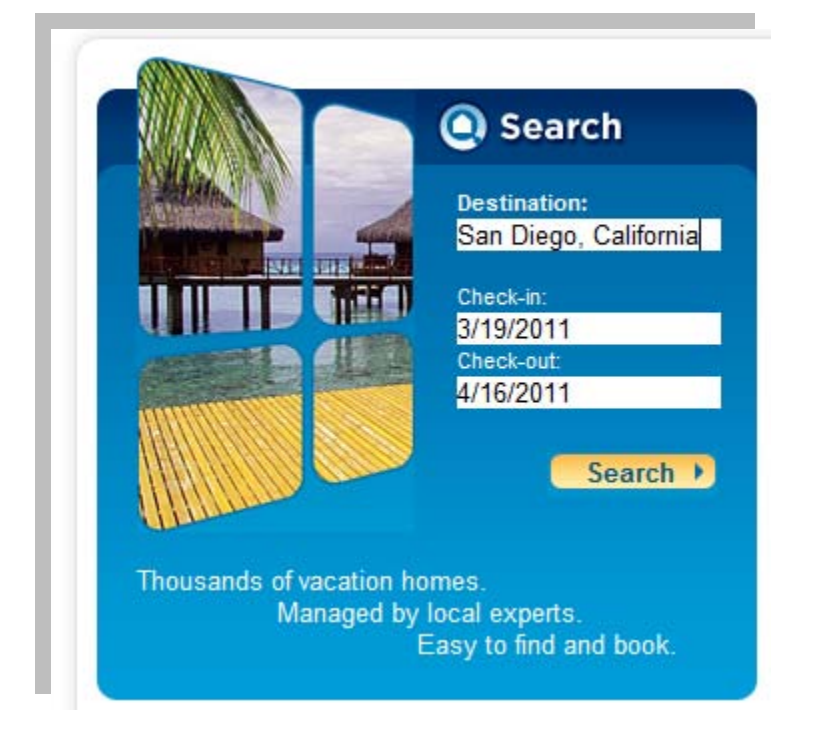

Now you can refine the search results by number of bedrooms, by changing the sort order to name, or by amenities you know your unit has.

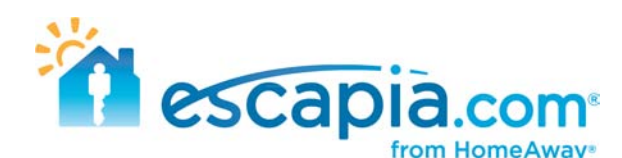

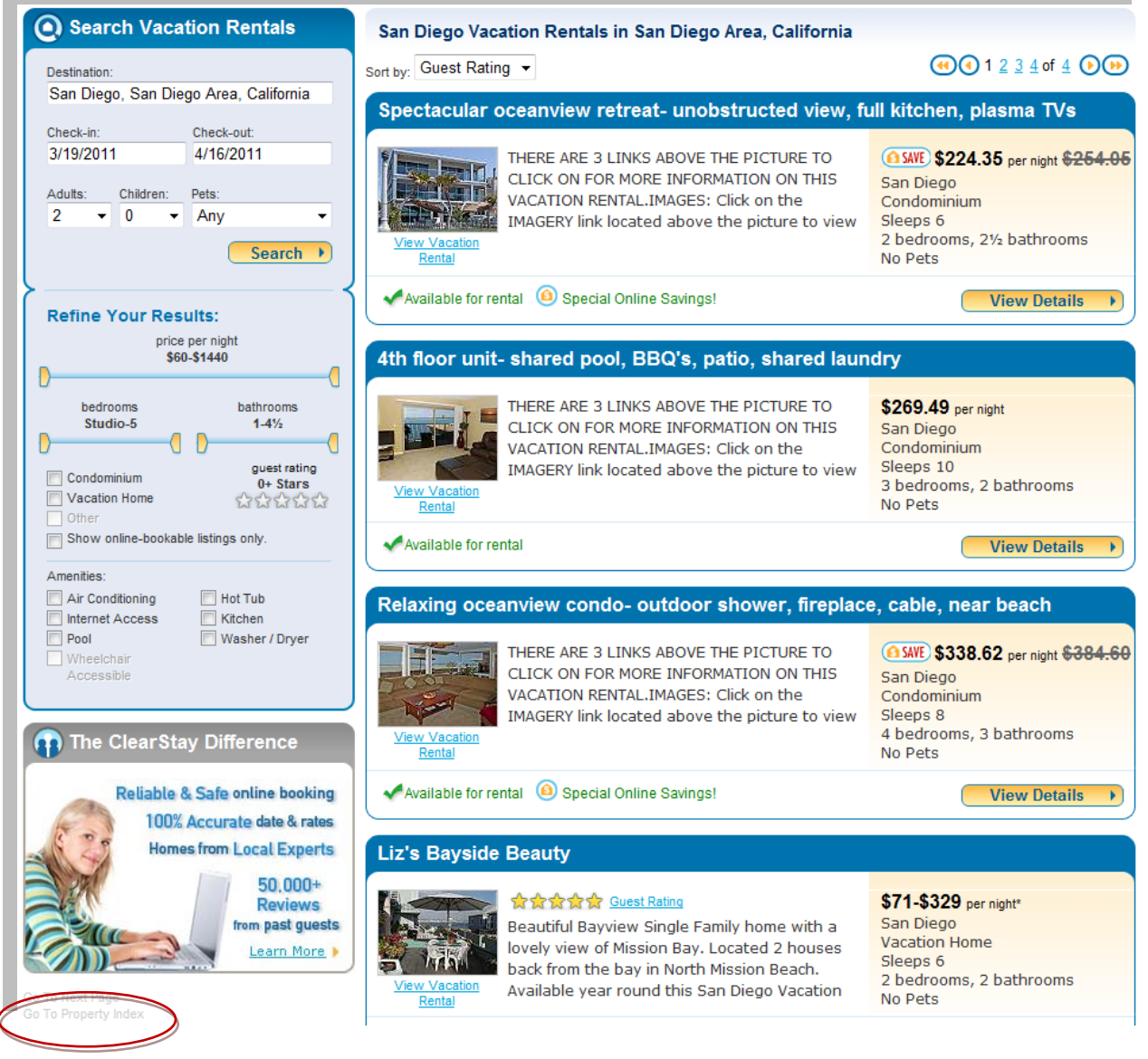

You can also go to the property index, located on the search page directly under the ClearStay Difference box. I have circled this in red above. The name in the property index is the same as the marketing headline you have given your unit.

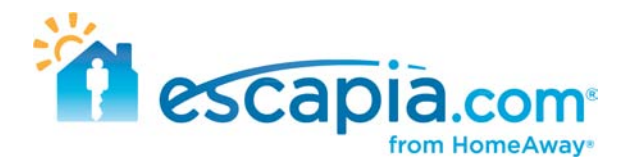

## Finding your units on HomeAway

Go to Homeaway.com > <u>http://www.homeaway.com</u>

In the search box, write in ClearStay

| Difference HomeAway*                      | Find A Rental         | Property Man |
|-------------------------------------------|-----------------------|--------------|
| Welcome to HomeAway - Over 225,000        | 0 vacation rentals to | choose from! |
| Your perfect vacation rental is clearstay | a click away          | Search       |
| check-in 📰 check-out                      | 📰 Advan               | ced search   |

You will now narrow down the listings by location. In this instance of finding a unit in San Diego. Click on USA Rentals

| Vacation Rentals arou         | Ind the World (6,822)                                          |                                                     |                                             |
|-------------------------------|----------------------------------------------------------------|-----------------------------------------------------|---------------------------------------------|
| New Search                    | 7 Vacation Destinations in World                               |                                                     |                                             |
| Destination or Property ID Go | WORLD -                                                        |                                                     |                                             |
| Refine Your Search Clear All  | Australia & South Pacific rentals (29)<br>Canada rentals (223) | Central America rentals (58)<br>Europe rentals (40) | Mexico rentais (120)<br>USA rentals (6,310) |
| Search By Available Date      | Canobean rentais (32)                                          |                                                     |                                             |

You then click on your state and city.

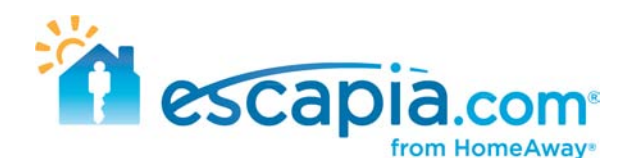

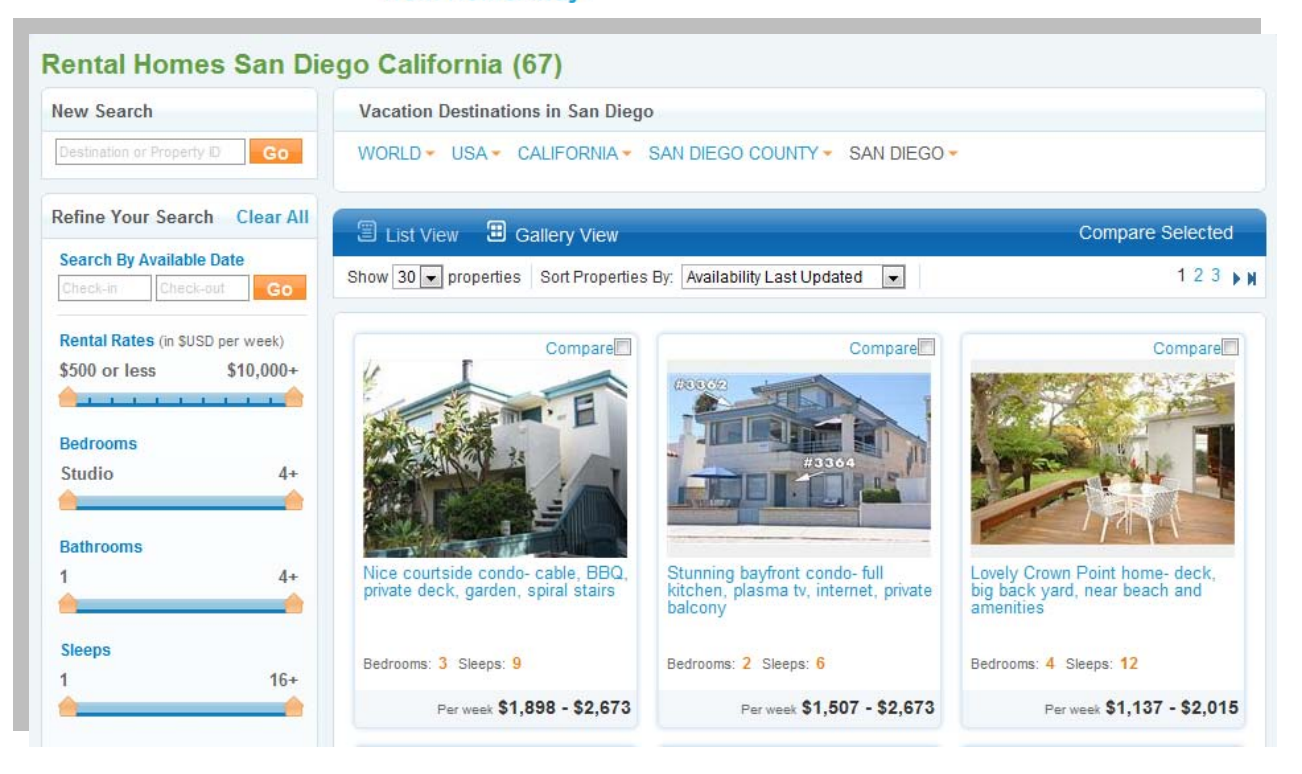

From here narrow down your search by the number of bedrooms/bathrooms. I also suggest using the Gallery View as it shows more results per page. Once you find your listing, you click the "Continue Booking" button to be redirected to ClearStay where guests complete the booking.

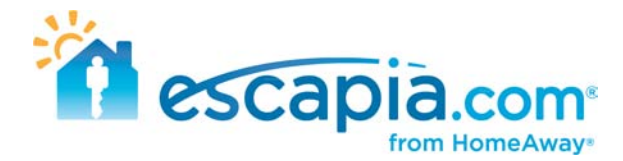

# Finding your units on TripAdvisor and Flipkey

Go to TripAdvisor.com > <u>http://www.tripadvisor.com/</u>

In their search box, write in your company name. For this example I'm using Sea to Sky Rentals.

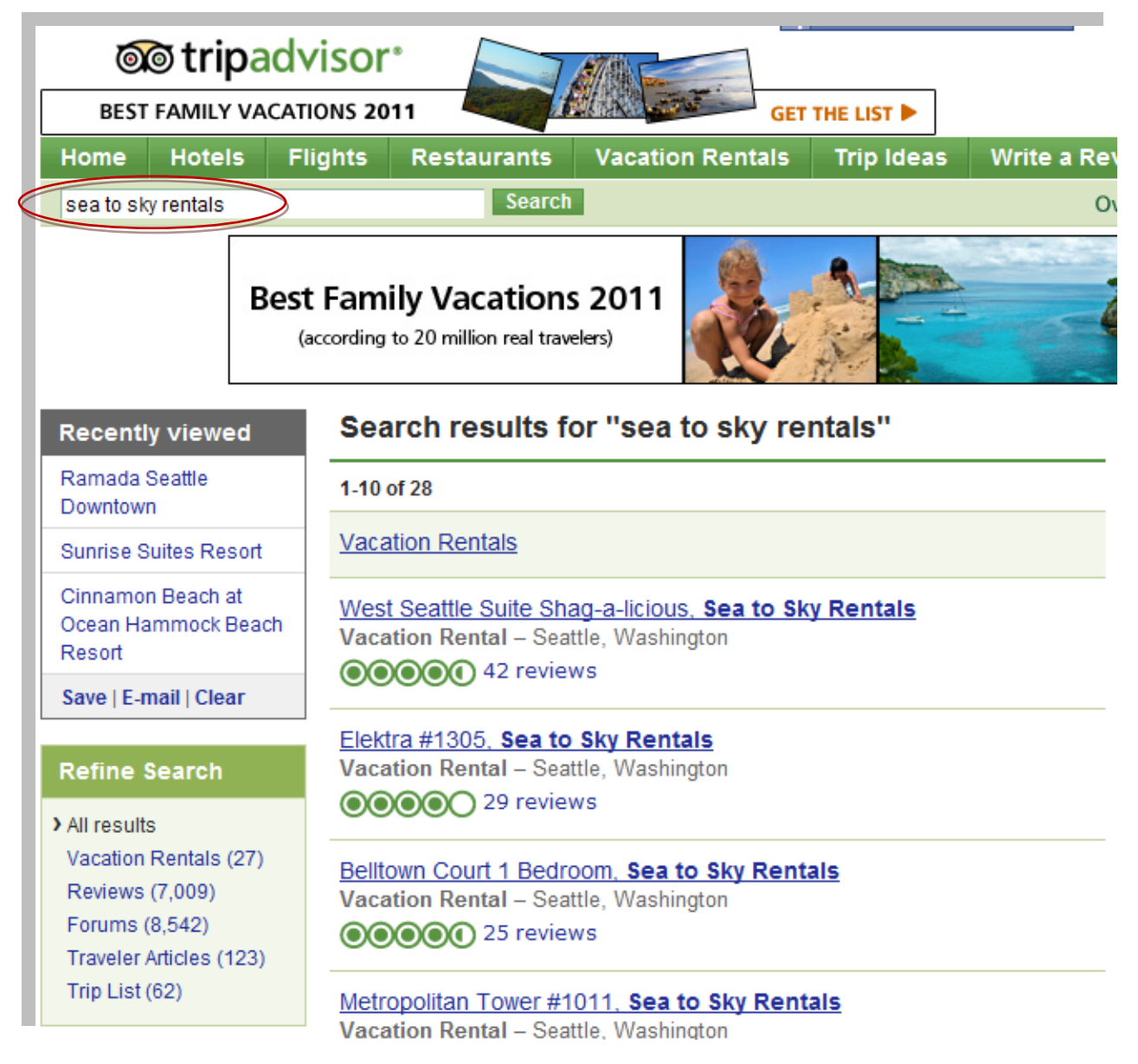

Click on the Vacation Rentals secion under Refine your Results if your company does not come up in the first page.

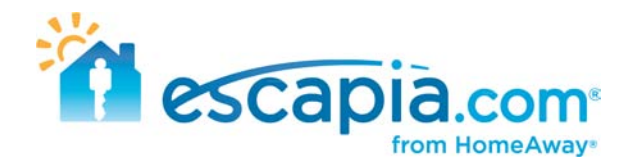

Click open one of your listings to see your TripAdvisor listing.

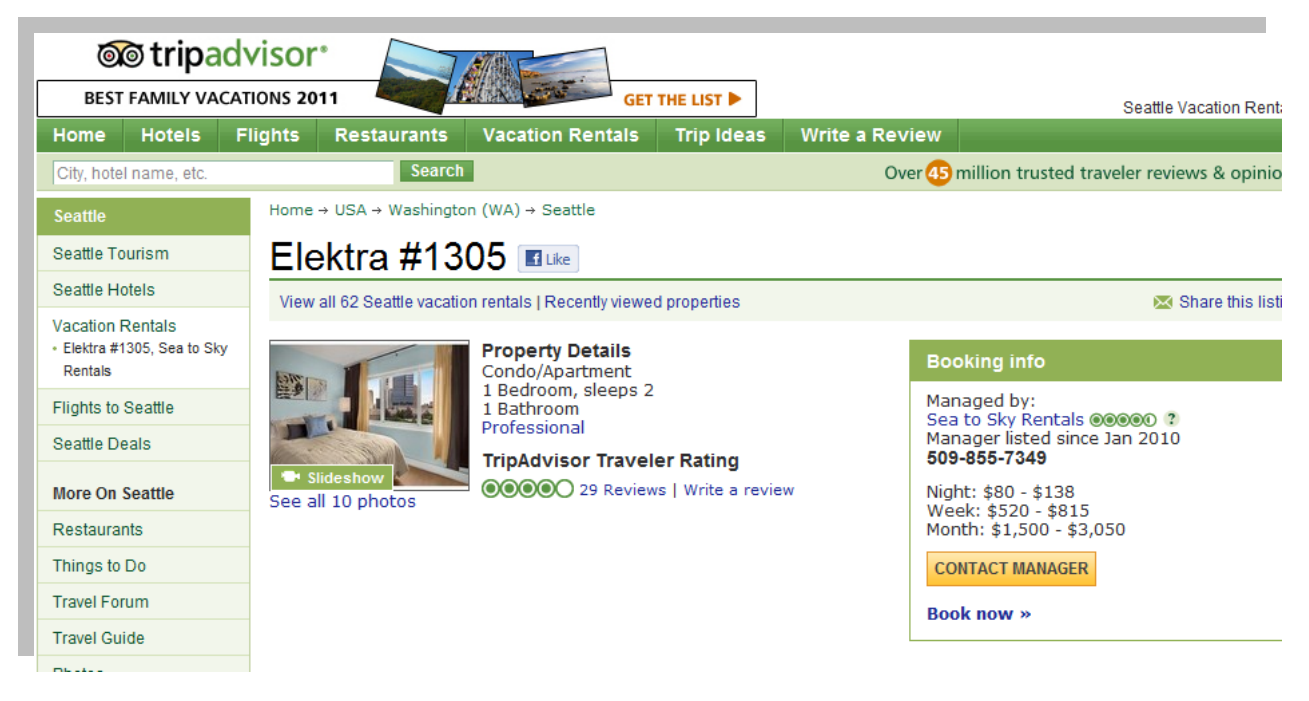

#### Click Book Now to take you to FlipKey

Click on the name of your property to go to its main listing page.

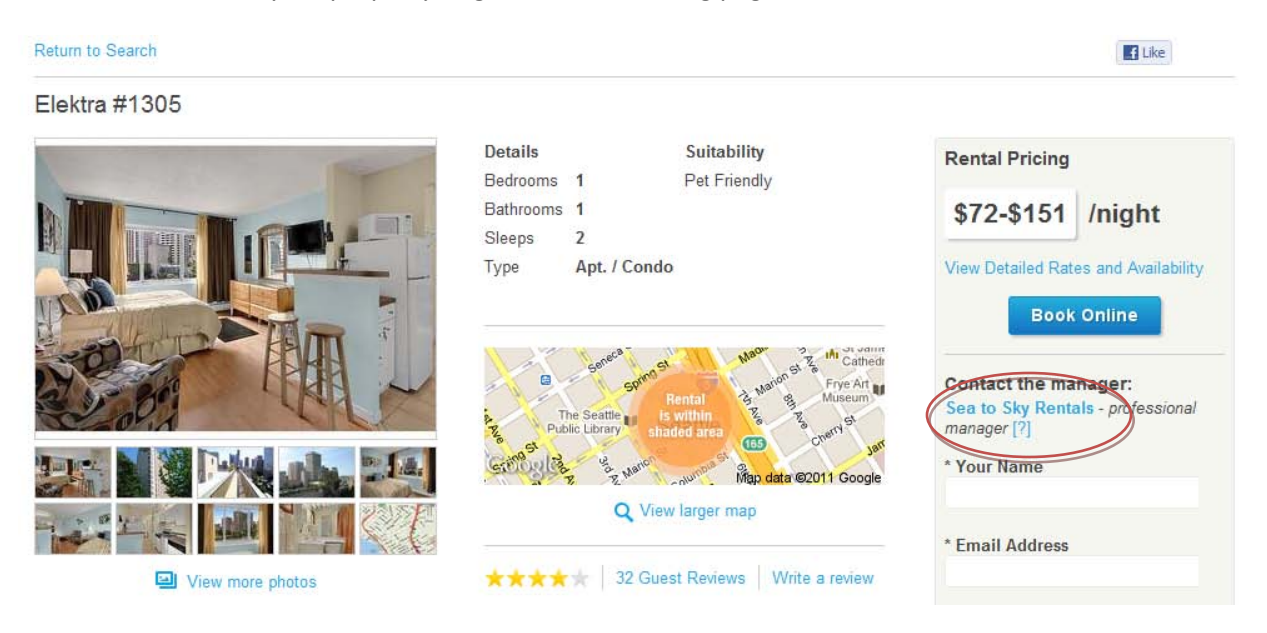

Once on your listing, there is a form on the right hand side to contact the manager. Click on the name of your company here. This is your property page. Save this to your favorite for future reference. There is a

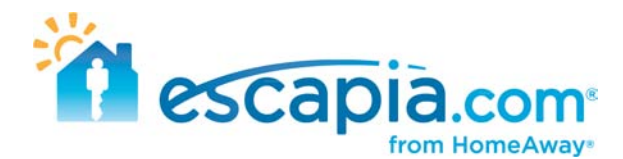

section here that says "Manager Profile" if you would like to update this section, please send the text to <a href="support@escapia.com">support@escapia.com</a>.

| 🌮 Professional Manager                                                                                                    |                                                                                                    |
|----------------------------------------------------------------------------------------------------|----------------------------------------------------------------------------------------------------|
| Review Profile       ★ ★ ★ ★ ★ ★ ★ ★ ★ ★ ★ ★ ★ ★ ★ ★ ★ ★ ★                                                                                                    | Office located in:<br>Seattle, WA<br>Website:http://www.seatoskyrentals.com<br>Travel Industry Affiliations<br>Properties in FlipKey: 31                                                                                                    |
| Manager Profile:<br>Seattle's Vacation Rentals Sea to Sky Rentals provide:<br>Our inventory of Seattle vacation rentals includes apart<br>and monthly rental starting at just \$85/night. Each vaca<br>need only bring your suitcase and some groceries. We<br>guidebook, and umbrellas in each rental for your comfo<br>well as packages such as "Starter Groceries" and the '<br>lighter and our homes more comfortable. Whether you'r<br>between homes, Sea to Sky Rentals has the answer to | s various Seattle lodging options for your short term housing and vacation rental needs.<br>ment, condos, and homes in various Seattle neighorhoods available for nightly, weekly,<br>ation rental home is completely furnished with all linens and fully equipped kitchens, you<br>proudly feature Tully's coffee for your first morning in Seattle, "Best Places SEATTLE"<br>rt and enjoyment. We also offer free movie rentals from our extensive movie library as<br>"Baby Package" with porta-crib, booster seat, and stroller to make your travels a little<br>re vacationing in Seattle, need a spare room for your guests, or short term housing<br>o all your short term housing and Seattle vacation rental needs. |

## Finding your units on Vast Sites

If you are enrolled into ClearStay.com, you have bonus distribution on the Vast Network. The Vast network has many great websites. Below is a list of their networks and a link to EscapiaNET units on their sites. Once you open the links below, put in your city to find your units.

• Losangelestimes.com

http://vacation-rentals.travel.latimes.com/vacation\_rentals/keywordssite:clearstay.com

- Travel.yahoo.com
  - o <u>http://vacationrentals.travel.yahoo.net/listings/keywords-site:clearstay.com</u>
- Travel.aol.com
  - o <u>http://vacationrentals.travel.aol.com/listings/keywords-site:clearstay.com</u>
- Vast.com
  - o <a href="http://www.vast.com/vacation\_rentals/keywords-site:clearstay.com">http://www.vast.com/vacation\_rentals/keywords-site:clearstay.com</a>
- Trips.away.com
  - o <u>http://trips.away.com/vacation\_rentals/keywords-site:clearstay.com</u>
- Cheaptickets.com
  - o <u>http://vacationrentals.cheaptickets.com/listings/keywords-site:clearstay.com</u>

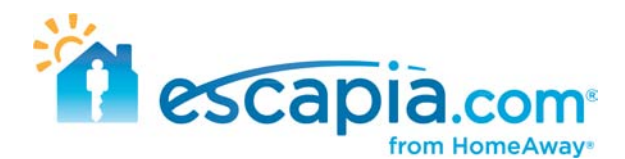

- iExplore.com
  - o http://vacation-rentals.iexplore.com/vacation\_rentals/keywords-site:clearstay.com
- Beachlive.com
  - o <u>http://vacationrentals.beachlive.com/listings/keywords-site:clearstay.com</u>
- Lodging.com
  - o <a href="http://www.lodging.com/vacation\_rentals/keywords-site:clearstay.com">http://www.lodging.com/vacation\_rentals/keywords-site:clearstay.com</a>
- Classified.org
  - o http://www.classifieds.org/vacation\_rentals/keywords-site:clearstay.com

## Finding your units on Hotpads.com

Go to Hotpads.com > <u>http://hotpads.com/</u>

On Orange U.S map, click on the state your units are located.

The view will zooms into your state, click on the "vacation" tab towards the top of the map. This will change the search preferences from home rentals to vacation rentals.

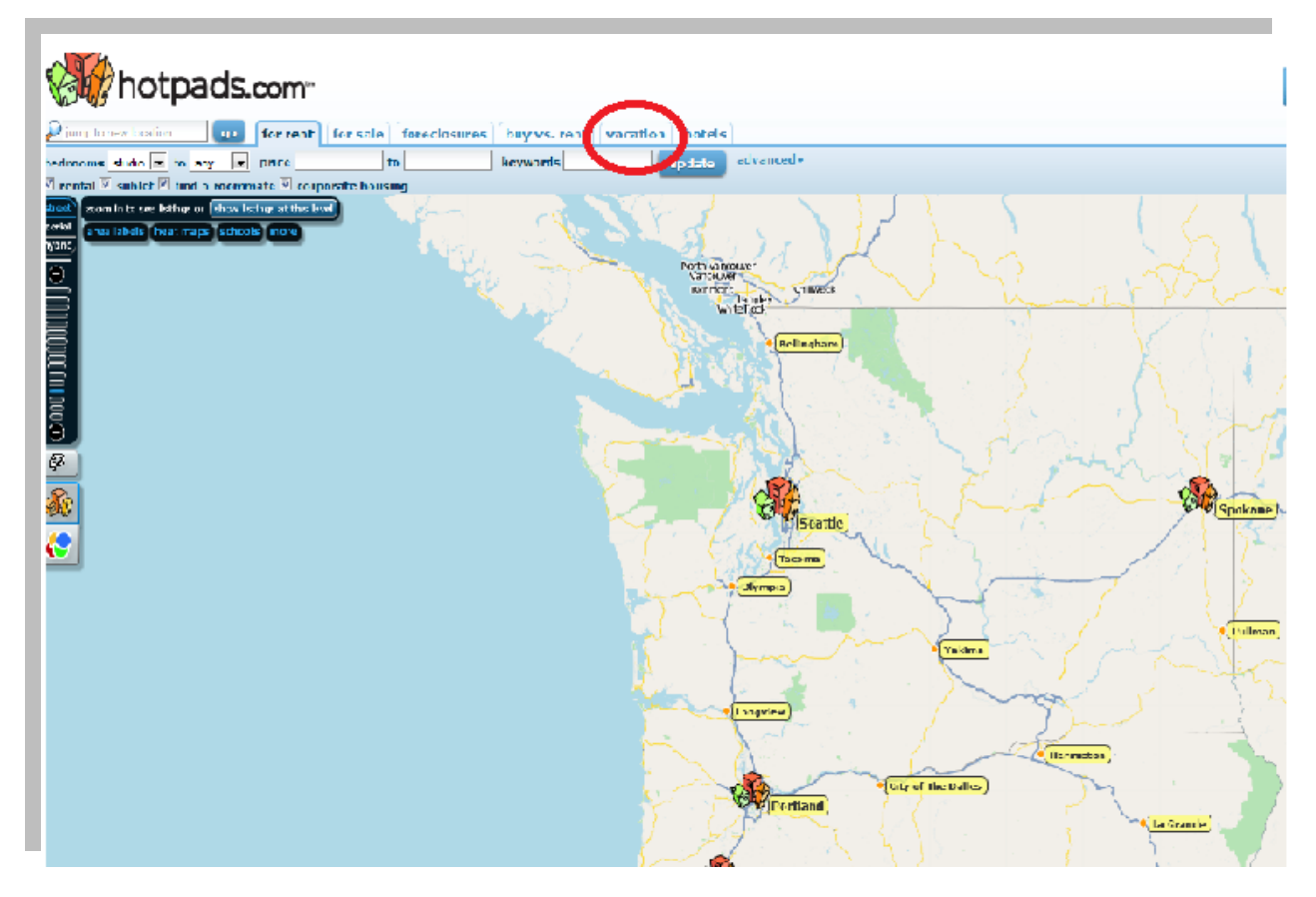

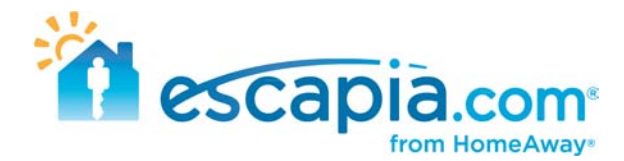

Click on the city where your units are located, then hover over each yellow house icons to find each one of your rentals. Unfortunately, there is no way to search for properties based on the individual property manager.

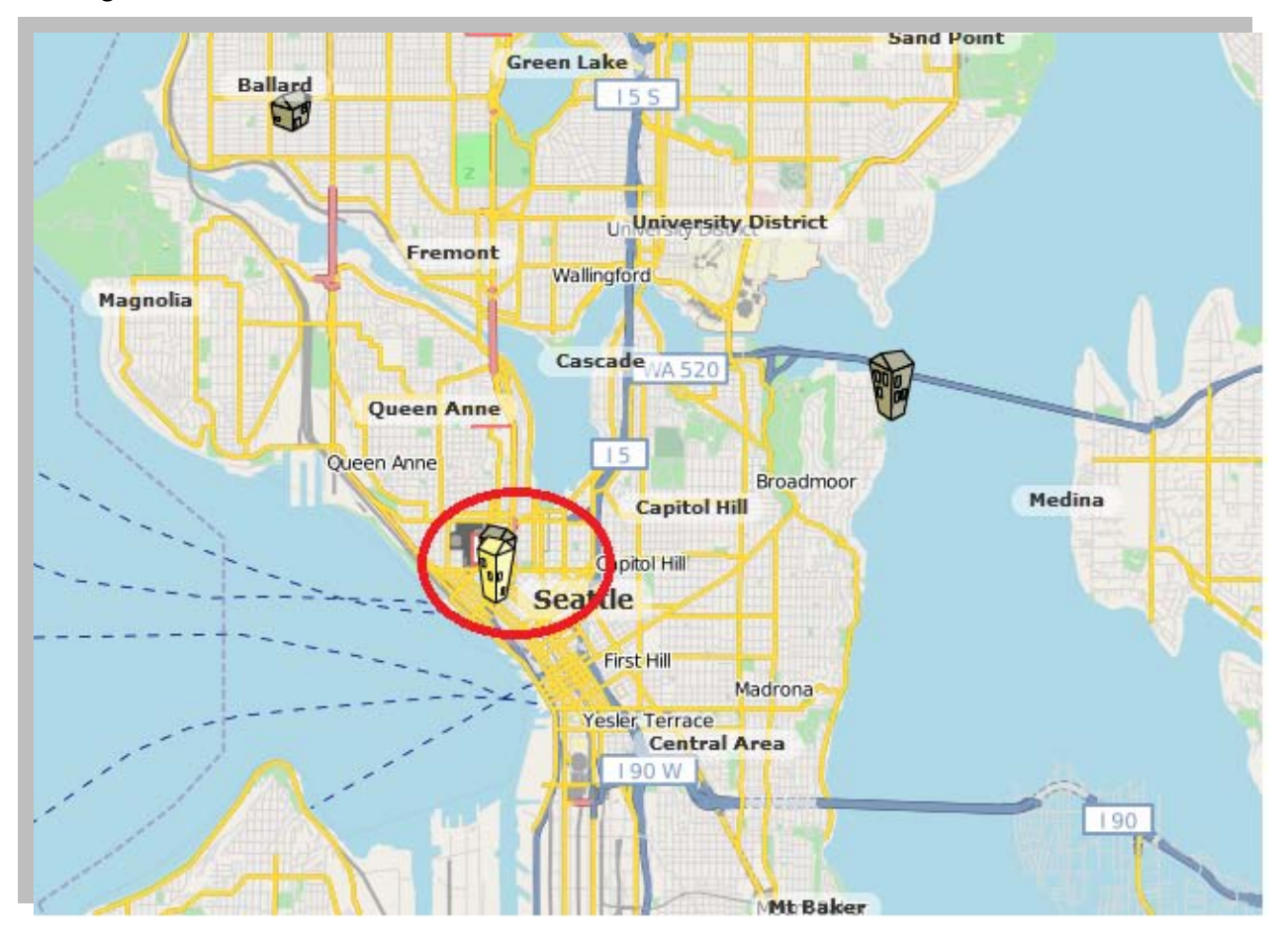

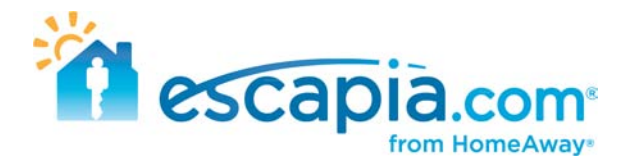

## Find your units on RentalSource.com

Go to RetalSource.com > <u>http://www.rentalsource.com/</u>

There are 2 ways you can search for your rentals on this site.

The first way is by doing a general search of the city(s) where your units are located. Type in the city in the search bar

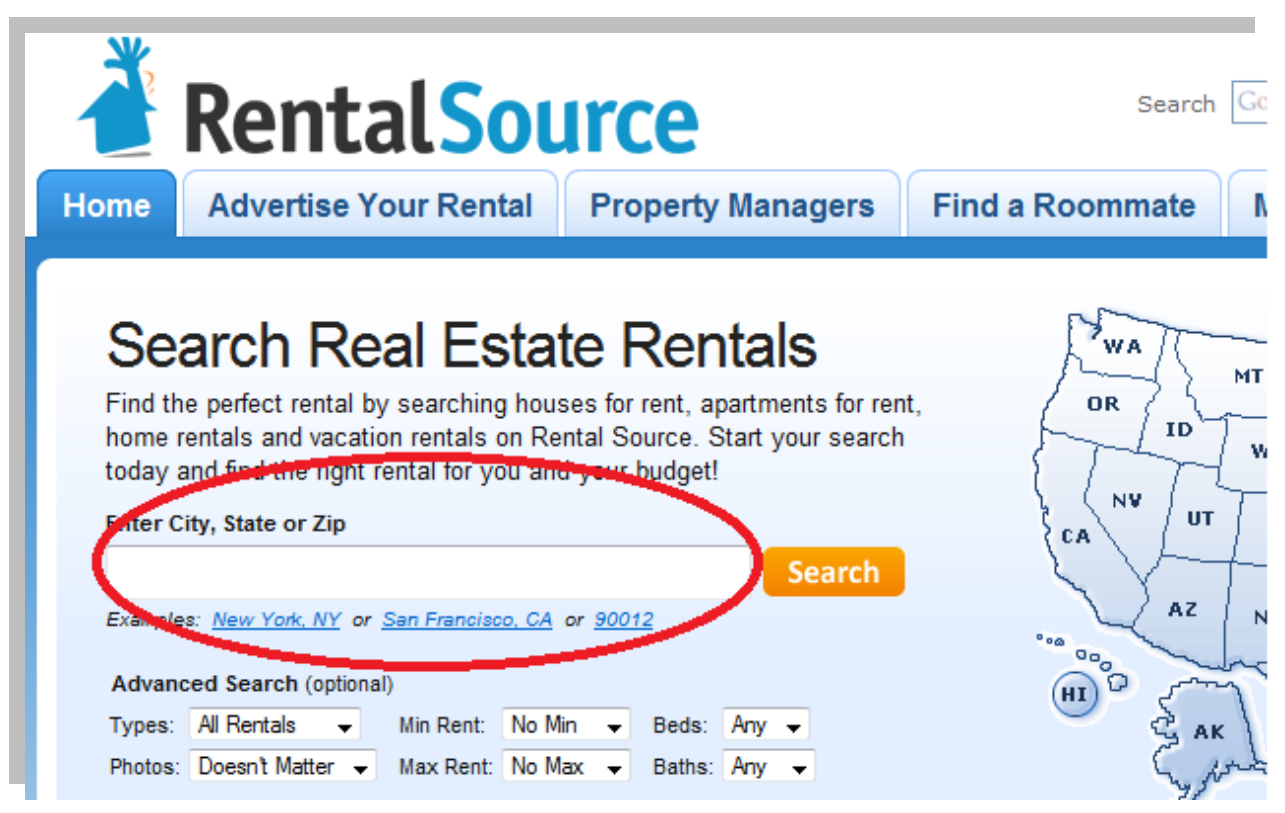

It will compile a list of all the rentals in that particular city. But it will not categorize them by the different PM's, so you will have to search through the list to find your units.

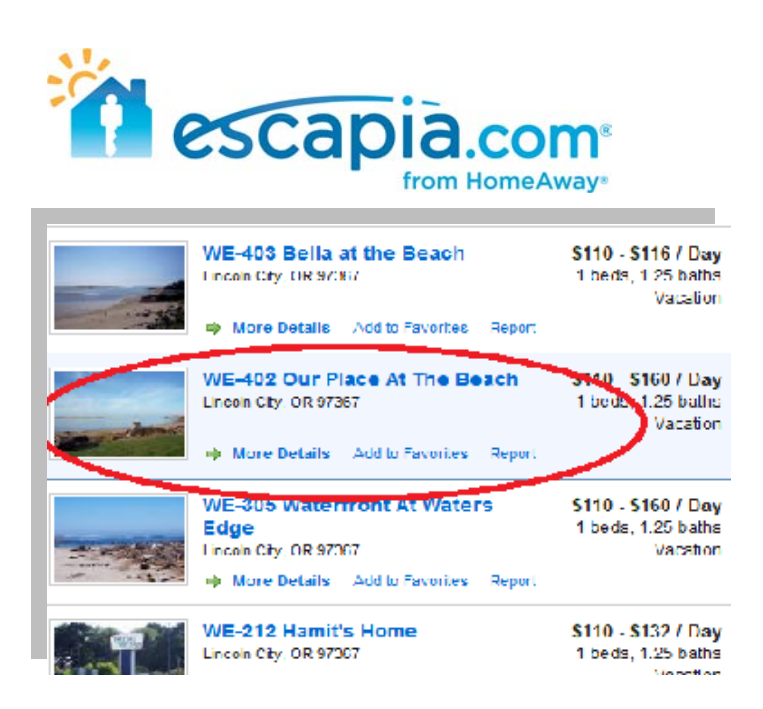

An alternate way you can search for your properties is by typing in the name of your agency in the search bar.

| Home                                                                                                    | Advertise Your Rental                                                                                                    | Property                                                 | Managers                                                       | Find a   |
|----------------------------------------------------------------------------------------------------|----------------------------------------------------------------------------------------------------|----------------------------------------------------------|----------------------------------------------------------------|----------|
|                                                                                                    | -                                                                                                    |                                                          |                                                                |          |
| ~                                                                                                    |                                                                                                    |                                                          |                                                                |          |
| Se                                                                                                    | arch Real Esta                                                                                                    | ate Rer                                                  | ntals                                                          |          |
|                                                                                                    |                                                                                                    |                                                          |                                                                |          |
| Find t                                                                                                    | he perfect rental by searching ho                                                                                                    | ouses for rent, a                                        | partments for rer                                              | nt,      |
| Find the find the fin | he perfect rental by searching ho<br>rentals and vacation rentals on F                                                                                                    | uses for rent, a<br>Rental Source. S                     | partments for rer<br>Start your search                         | nt,<br>I |
| Find t<br>home<br>today                                                                                                    | he perfect rental by searching ho<br>rentals and vacation rentals on F<br>and find the right rental for you a                                                                                                    | ouses for rent, a<br>Rental Source. S<br>and your budget | partments for rer<br>Start your search<br>!                    | nt,<br>1 |
| Find the find the find the find the final sector of the final sector of the final sect | he perfect rental by searching ho<br>rentals and vacation rentals on F<br>and find the right rental for you a<br>City, State or Zip                                                                                          | ouses for rent, a<br>Rental Source. S<br>and your budget | partments for rer<br>Start your search<br>!                    | nt,<br>1 |
| Find the home today                                                                                                    | he perfect rental by searching ho<br>rentals and vacation rentals on F<br>and find the right rental for you a<br>City, State or Zip<br>to Sky                                                                                | ouses for rent, a<br>Rental Source. (<br>and your budget | partments for rer<br>Start your search<br>!<br>Search          | nt,<br>I |
| Find ti<br>home<br>today<br>Enter O<br>Sea<br>Example                                                                                                    | he perfect rental by searching ho<br>rentals and vacation rentals on F<br>and find the right rental for you a<br>City, State or Zip<br>to Sky                                                                                | A or <u>90012</u>                                        | partments for rer<br>Start your search<br>!<br>Search          | nt,<br>I |
| Find ti<br>home<br>today<br>Enter (<br>Sea<br>Example                                                                                                    | he perfect rental by searching ho<br>rentals and vacation rentals on F<br>and find the right rental for you a<br>City, State or Zip<br>to Sky<br>es. <u>new ronc NY</u> or <u>San Francisco, C</u><br>meed Search (optional) | A or <u>90012</u>                                        | partments for rer<br>Start your search<br>!<br>Search          | nt,<br>1 |
| Find the<br>home<br>today<br>Enter (<br>Sea<br>Example<br>Advar<br>Types:                                                                                                    | he perfect rental by searching ho<br>rentals and vacation rentals on F<br>and find the right rental for you a<br>City, State or Zip<br>to Sky<br>es: <u>new ronc NY</u> or <u>San Francisco, C</u><br>need Search (optional) | Min v Beds:                                              | partments for rer<br>Start your search<br>!<br>Search<br>Any • | nt,<br>1 |

It will pull of of the units on this site with your agency named in the description. One downside by searching this way is that it does not give the title of each property on each listing.

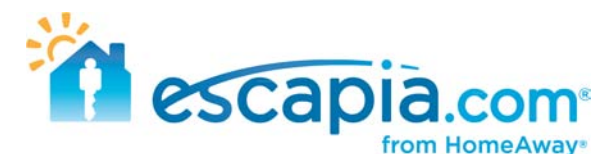

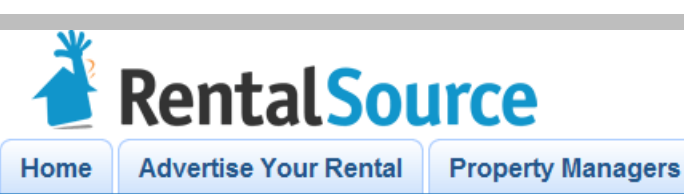

s Find a Room

Home » Search Results: Sea To Sky

#### Vacation rental in Seattle, WA 98199 - 1 BR, 1 BA | Listing ...

Sea to Sky RentalsLLC and Tenant agree as follows:1. Tenant. The Tenant identified above is an adult and will be an occupant of the Residence during the ... www.rentalsource.com/7985830

#### House for rent in Cardiff By The Sea, CA 92007 - 4 BR, 3 BA ..

I'm interested in receiving additional information about your property: Blue Sky Dr - Cardiff By The Sea, CA 92007 http://www.rentalsource.com/9452965 I ... www.rentalsource.com/9452965

#### Apartment rental in Cardiff By The Sea, CA 92007 - 4 BR, 3 BA ...

I'm interested in receiving additional information about your property: Blue sky - Cardiff By The Sea, CA 92007 http://www.rentalsource.com/93326511 look ... www.rentalsource.com/9332651

Vacation rental in Seattle, WA 98101 | Listing 5391333 | Rental Source

Sea to Sky RentalsLLC and Tenant agree as follows:1. Tenant. The Tenant identified above is an adult and will be an occupant of the Residence during the ... www.rentalsource.com/5391333

Vacation rental in Seattle, WA 98101 - 1 BR, 1 BA | Listing ...

Sea to Sky RentalsLLC and Tenant agree as follows:1. Tenant. The Tenant identified above is an adult and will be an occupant of the Residence during the ... www.rentalsource.com/5470428

Vacation rental in Seattle, WA 98199 - 2 BR, 1 BA | Listing ...

Sea to Sky RentalsLLC and Tenant agree as follows:1. Tenant. The Tenant identified above is an adult and will be an occupant of the Residence during the ... www.rentalsource.com/6647068

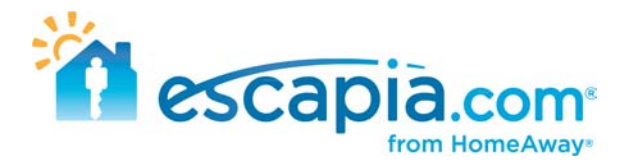

## Finding your units on ForGetaway.com

Go to ForGetaway.com > <u>http://www.forgetaway.com</u>

This is a pretty straightforward website for searching for your units. Click on the state where your units are located.

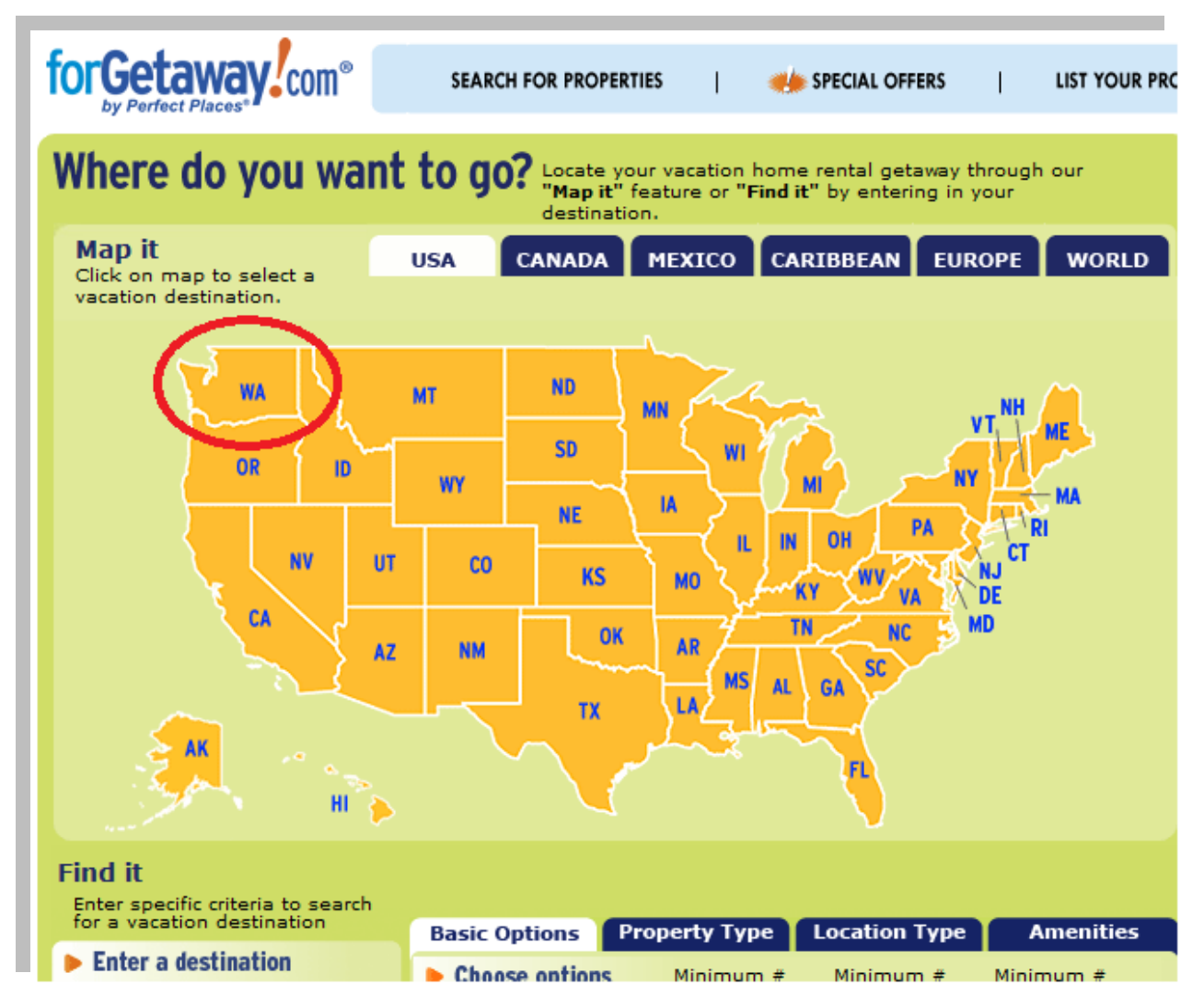

You can narrow your search by clicking on the specific city, instead of sifting through all the properties located in that state.

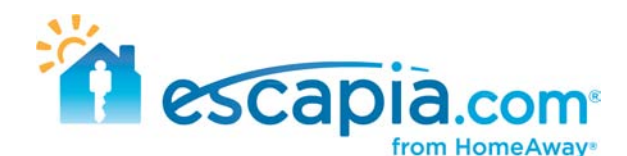

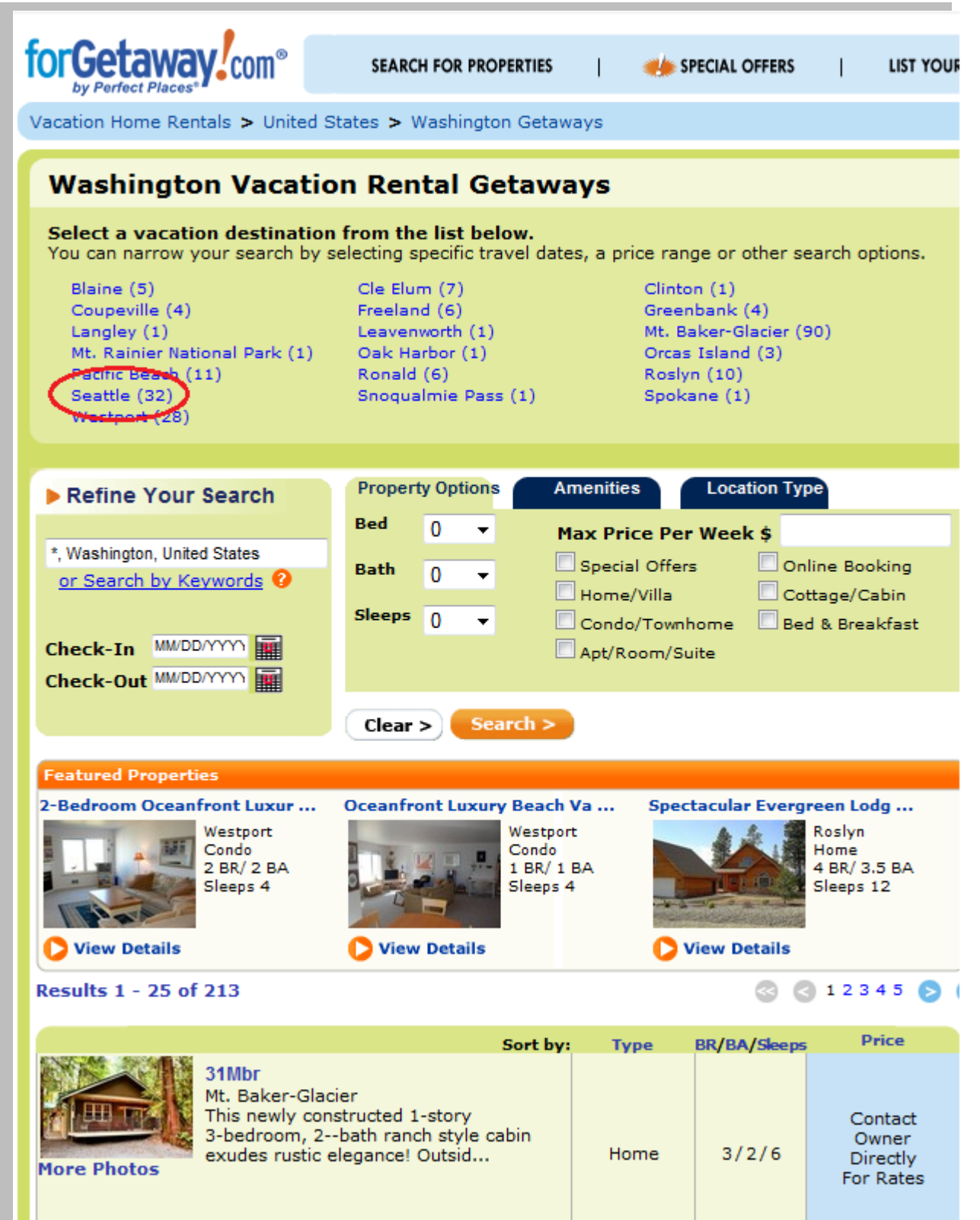

O Details | O Contact Manager

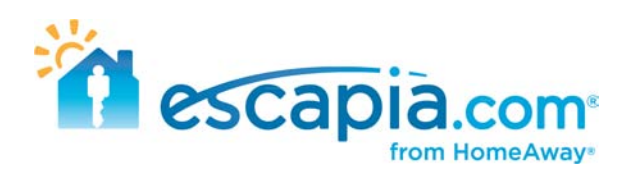

A list of all the properties in that city will show up, and you can find your units by searching through this list.

| Featured Properti<br>larbor Steps #162 | es<br>20<br>Seattle<br>Apartment<br>2 BR/ 2 BA<br>Sleeps 6                                           | Elektra #1411                                                                           | Seattle<br>Condo<br>2 BR/ 1<br>Sleeps 4 | BA<br>BA  | ney Spa Vacat | tion Home<br>Seattle<br>Home<br>3 BR/ 2 BA<br>Sleeps 8                                        |
|----------------------------------------|----------------------------------------------------------------------------------------------------|-----------------------------------------------------------------------------------------|-----------------------------------------|-----------|---------------|-----------------------------------------------------------------------------------------------|
| esults 1 - 25 of                       | 32                                                                                                   |                                                                                         |                                         |           |               | 3 3 1 2 👂                                                                                     |
|                                        |                                                                                                    |                                                                                         | Sort by:                                | Туре      | BR/BA/Sleeps  | Price                                                                                         |
| lore Photos                            | Harbor Steps #<br>Seattle<br>It doesn't get a<br>Experience Sea<br>meant to be ex                    | 1620<br>ny better than this.<br>ttle the way it was<br>perienced. Get<br>or Book Online |                                         | Apartment | 2/2/6         | *<br>Online booking<br>available<br>\$187 - \$462<br>Per Night<br>\$1217 - \$2730<br>Per Week |
| Iore Photos                            | Elektra #1411<br>Seattle<br>This condo feat<br>one with a quee<br>other with two to<br>ntact Manager | ures two bedrooms<br>en-size bed and the<br>wins that can be<br>or Book Online          |                                         | Condo     | 2/1/4         | *<br>Online booking<br>available<br>\$112 - \$215<br>Per Night<br>\$720 - \$1250<br>Per Week  |
| Iore Photos                            | Mediterranean<br>Tuscany<br>Seattle<br>Unassuming fro<br>you walk inside<br>reminded of a t          | Style Inspired by<br>om the outside, but<br>you are instantly<br>Mediterranean vi       | as                                      | Condo     | 3/2.5/6       | *<br>Online booking<br>available<br>\$156 - \$350<br>Per Night<br>\$1000 - \$2070             |

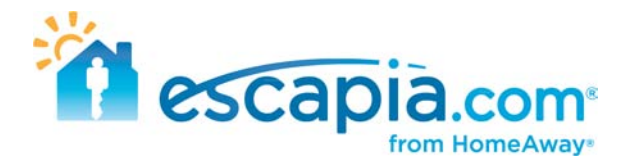

## Finding your units on Rentmix.com

Go to Rentmix.com > <u>http://www.Rentmix.com</u>

To locate your units on this website, type in the destination in the search bar where you have properties

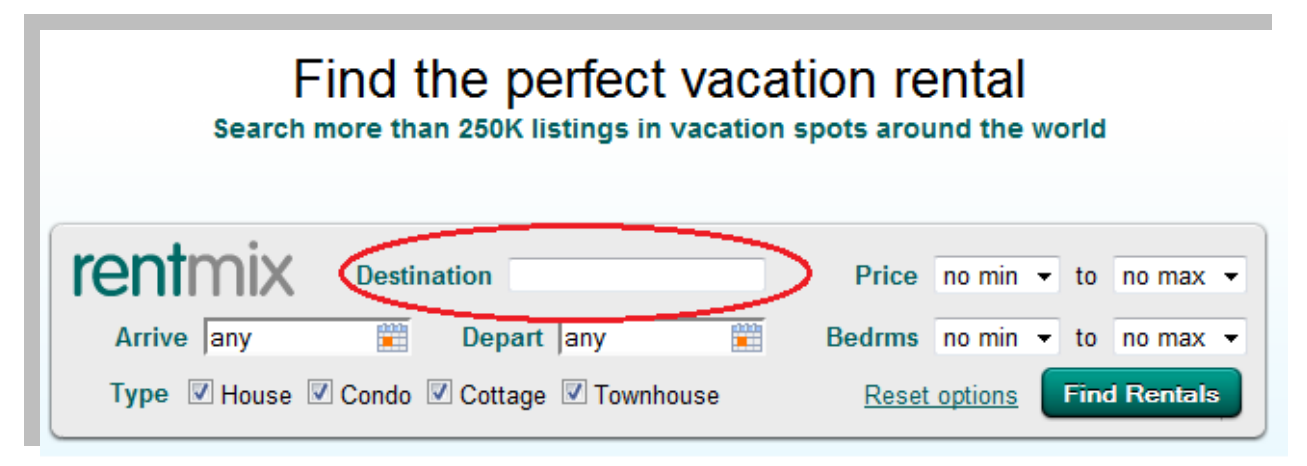

From here, a map of the city will pop up and in the lower left hand corner, there will be a box with a list of properties for this location. You can search through this list to locate your properties.

| 96     | 1 📈     | ~^^    | - oke i | lor®  |                |   |
|--------|---------|--------|---------|-------|----------------|---|
| Bedrms | Bathrms | Sleeps | Price   | Туре  | City           |   |
| 1      | 1       | 4      | \$\$    | Condo | Seattle        | * |
| 1      | 1       | 4      | \$\$    | Condo | Seattle        |   |
| 2      | 2       | 6      | \$\$\$  | Condo | Seattle        |   |
| 2      | 1       | 6      | \$\$    | Condo | Seattle        | - |
| 7 / /8 |         |        |         |       | Durity Colling |   |

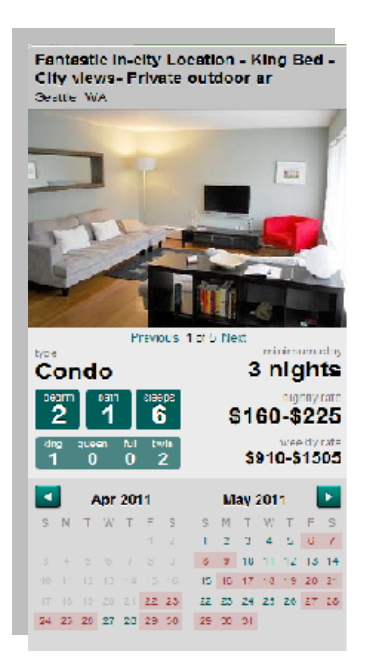

When clicking on an individual unit, the property will appear in a box toward the right side of the screen, with photos and an availability calendar.

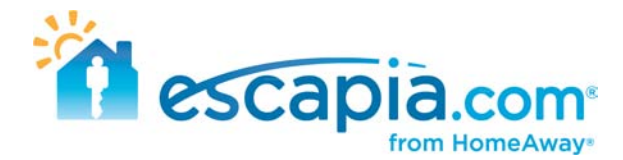

## Finding your units on AirGorilla.com

Go to AirGorilla.com > <u>http://www.airgorilla.com</u>

To locate your units on this website, on the main page click on the "Vacations" tab at the top of the screen and choose "Rentals".

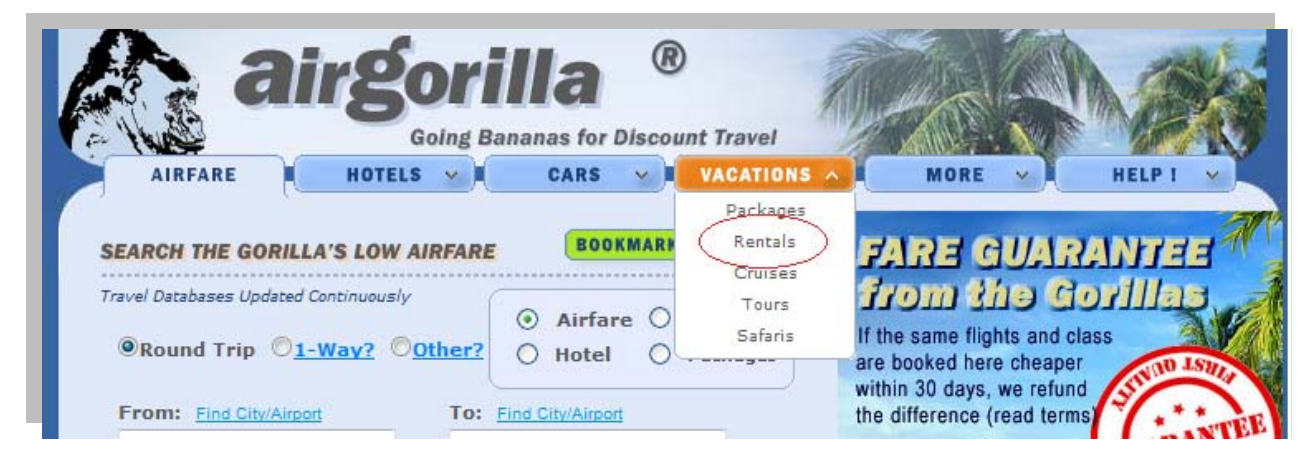

| AIRFARE V HOTELS CARS VACATIONS                                                                                                    | MORE V HELP 1 V                                                                                                    |
|----------------------------------------------------------------------------------------------------|----------------------------------------------------------------------------------------------------|
| Search the Gorilla's Vacation Rentals                                                                                                    | HOT DEALS!                                                                                                    |
| Vacation Databases Updated By The Gorilla Continuously          Select a Destination: <ul> <li>Orlando</li> <li>Ft Myers</li> <li>New York</li> <li>Panama City</li> <li>Myrtle Beach</li> <li>Daytona Beach</li> <li>Naples</li> <li>Phoenix</li> <li>Key West</li> <li>Gulf Shores</li> <li>Las Vegas</li> <li>St Thomas</li> <li>Park City</li> <li>Itas Vegas</li> <li>St Thomas</li> <li>Park City</li> <li>Enter City</li> <li>Advanced Search</li> </ul> <ul> <li>Check In Date</li> <li>Check Out Date</li> <li>May</li> <li>24</li> <li>Itas</li> <li>May</li> <li>26</li> <li>Itas</li> <li>Rooms: Adults: (age 18+)</li> <li>Children: (0-17)</li> </ul> | Access an additional database of<br>Vacation Homes<br>from ClearStay<br>(Click Here)<br>ClearStay/AirGorilla partnership<br>Special Features<br>Travel Reward Credit Cards - Register now<br>The Gorilla's Blog - View surprises<br>Newsletter - Receive deals<br>Travelogues - Browse and post<br>Medical Travel Insurance Abroad |

On the right hand side you will see a section labeled Vacation Homes from ClearStay. Click here to go to the next page. Once you enter a destination you will go straight to ClearStay.com.

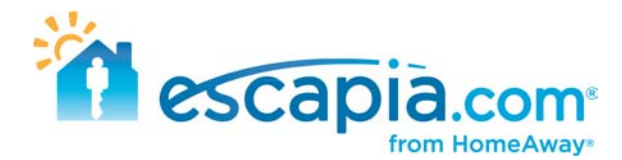

## Finding your units on PerfectPlaces.com

Go to PerfectPlaces.com > <u>http://www.perfectplaces.com</u>

This is another basic search on this website. You can either click on the area map for your location, or enter the location criteria on the right-hand side of the page.

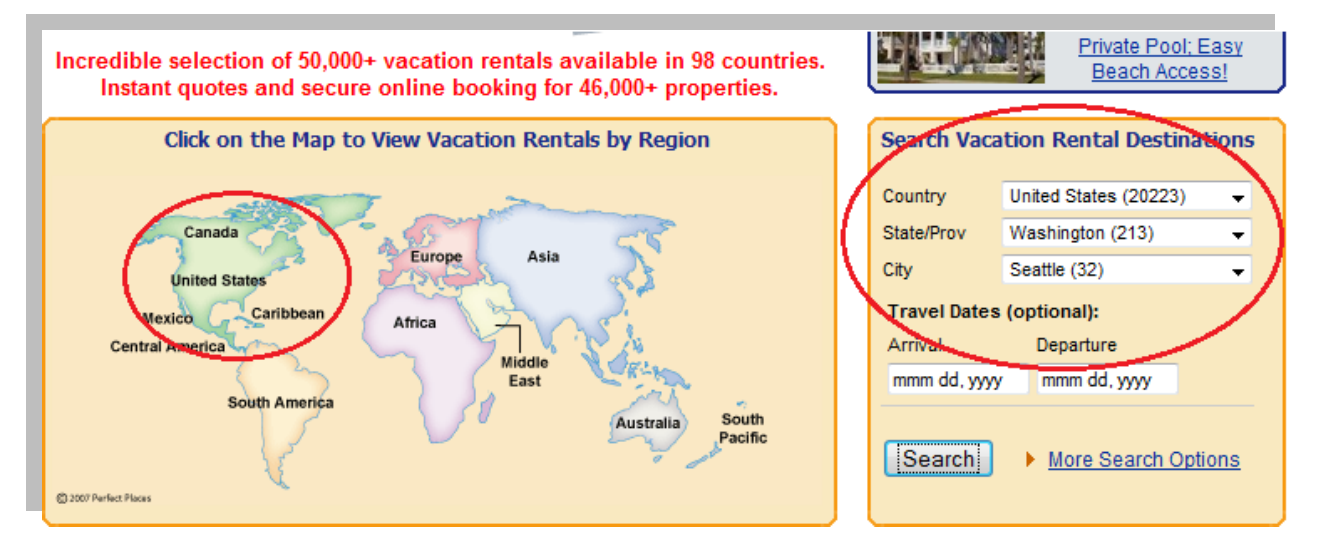

Either path you take, you will end up with a list of properties for that specific location, and you can search through the list to locate your units.

| Listings 1 - 25 are | e shown below. Page (12) Next »                                                                                                    | State/Prov:                                                                                                    |
|---------------------|----------------------------------------------------------------------------------------------------|----------------------------------------------------------------------------------------------------|
|                     |                                                                                                    | Washington (213) 🗸                                                                                                    |
| Harbor Steps #      | 1620                                                                                                    | City:                                                                                                    |
|                     | Apartment: 2 Bedroom, 2 Bathroom, Sleeps 6<br>Location: Seattle, Washington, United States<br>Features: Air Conditioning, High-Speed Internet, High-Speed Internet, Full<br>Kitchen, Deck<br>Description: It doesn't get any better than this. Experience Seattle the way<br>it was meant to be experienced. Get the luxury and amenities you'd get at<br>a hotel with all the convenience, privacy, and space of a vaca(more)<br>Price Range: 187 - 462 /night : 1217 - 2730 /week (in US \$)<br>View Details & Book Online   Send Inquiry   Add to Favorites | Seattle (32)  Sorted By: Select Bedrooms: (min) Select Interest: Select                                               |
|                     |                                                                                                    | Accommodations:                                                                                                    |
| Elektra #1411       |                                                                                                    | Select -                                                                                                    |
|                     | Condo: 2 Bedroom, 1 Bathroom, Sleeps 4<br>Location: Seattle, Washington, United States<br>Features: Air Conditioning, High-Speed Internet, Full Kitchen<br>Description: This condo features two bedrooms, one with a queen-size<br>bed and the other with two twins that can be made into a king. Fully<br>equipped kitchen and all linens are included. Parking is available for an                                                                                                    | <ul> <li>Pet Friendly</li> <li>Internet</li> <li>Handicap Accessible</li> <li>Online Booking</li> <li>Pool</li> </ul> |
|                     | a(more)<br>Price Range: 112 - 215 /night:720 - 1250 /week (in US \$)                                                                                                    | Select Travel Dates:                                                                                                  |
|                     | View Details & Book Online   Send Inquiry   Add to Favorites                                                                                                    | Arrival: mmm dd, yyyy                                                                                                 |
|                     |                                                                                                    | Departure: mmm dd, yyyy                                                                                               |
| Mediterranean       | Style Inspired by Tuscany                                                                                                    |                                                                                                    |

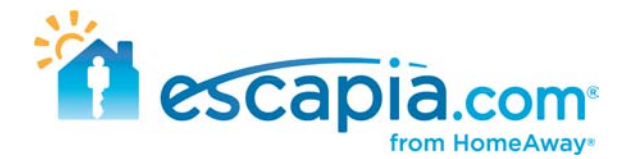

## Finding your units on MyRentalPlaces.com

Go to MyRentalPlaces.com > <u>http://www.myrentalplaces.com</u>

On the main page toward the left side, enter in your search criteria for the location of your units. You can only search bedroom types one at a time. You are not allowed to search for multiple bedroom types at one time.

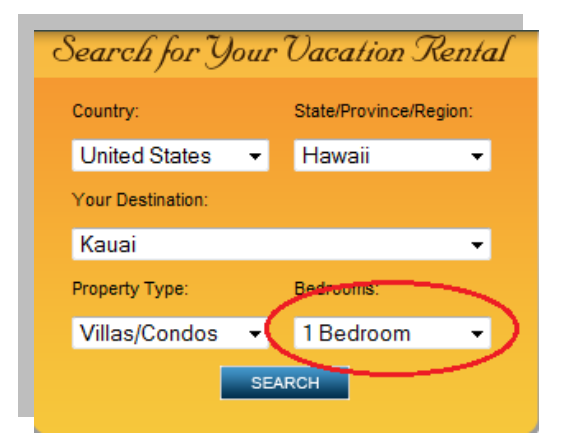

It will compile a list of properties located in that specified area, and you can locate your units from the search results.

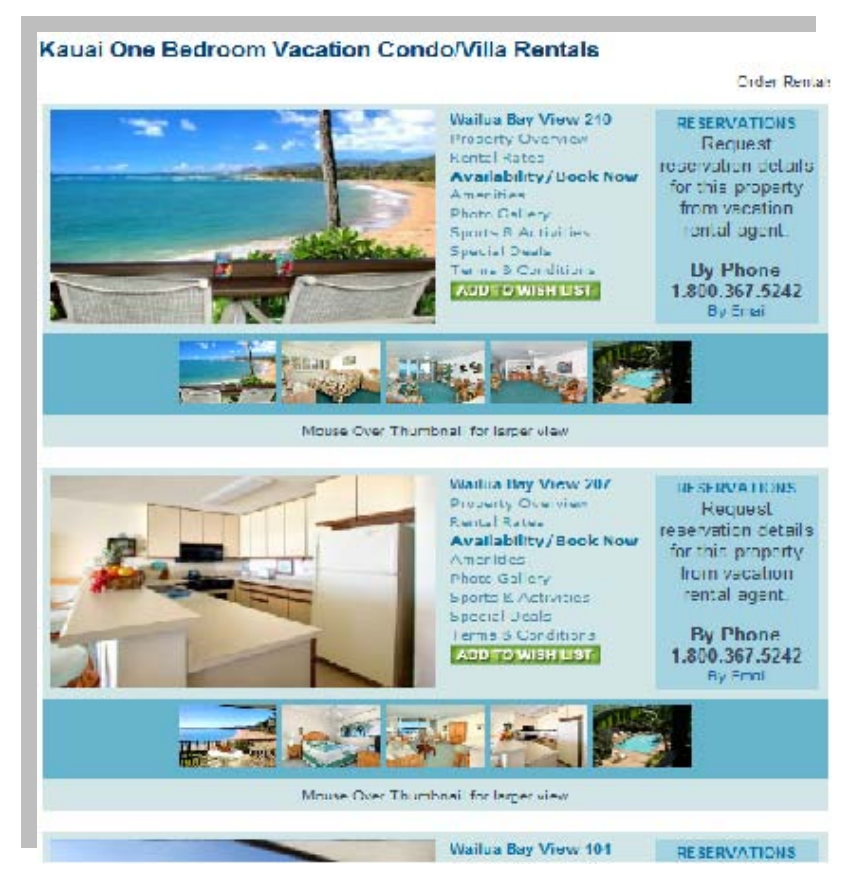

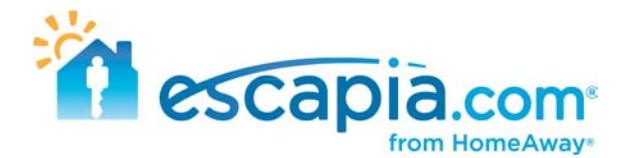

## Finding your units on RentJillsHouse.com

Go to RentJillsHouse.com > <u>http://www.rentjillshouse.com</u>

There is a very simple way of searching for your units on this website. In the search bar at the top of the page, you can simply type in the name of your agency, and it will compile a list of all of your units. This will weed out any other agency's listings, and you can search easily all of your units on this website.

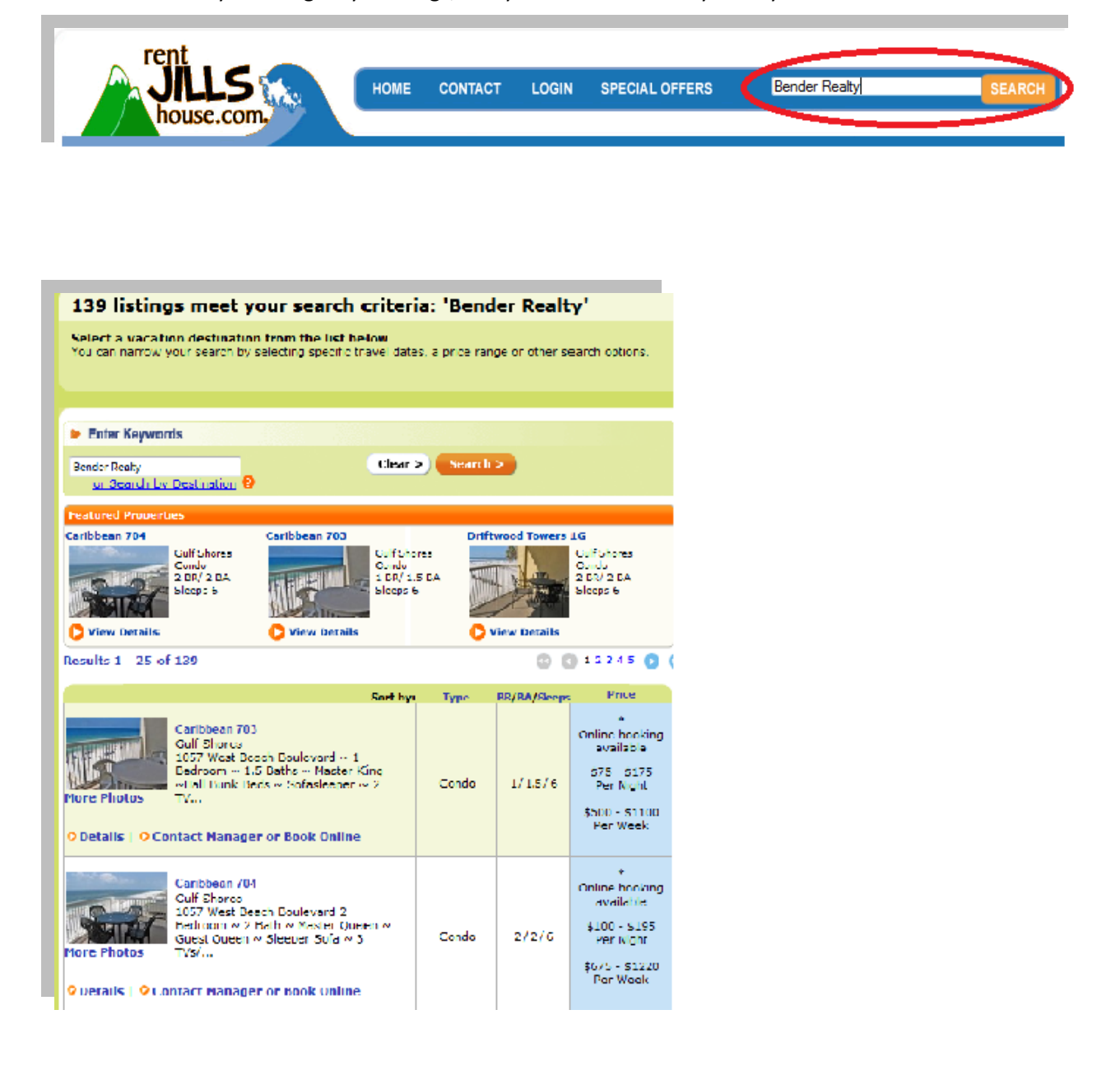

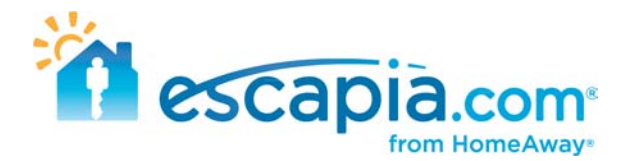

### Finding your units on Tahoe.com

Go to Tahoe.com > <u>http://www.tahoe.com</u>

This website is basically one big hyperlink to Clearstay.com. There are no individual units listed on this website. Any search results done on this website will be automatically forwarded to the search results page on Clearstay.com for that particular area. To start the search process on this website, click on the "Hotels and Rentals" tab at the top of the main page.

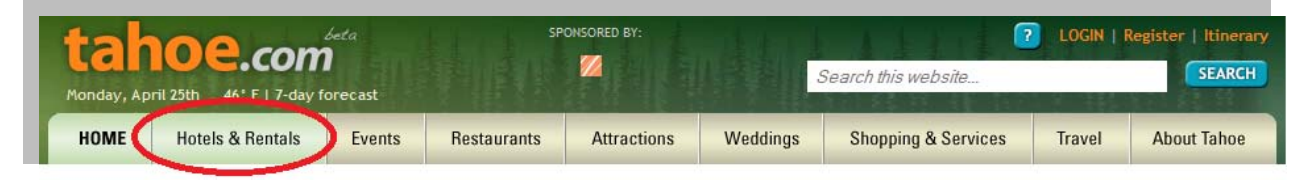

From there, it will take you to a page where you can enter in your search criteria. The right hand search box is for vacation rentals. Under the destination box, click on the specific area you are searching for your units.

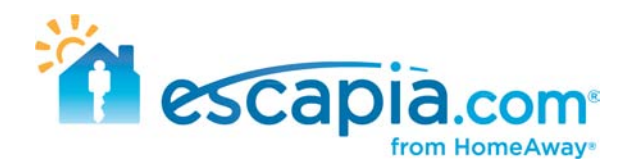

Whatever your needs, Tahoe.com will steer you toward a suitable Lake Tahoe hotel or vacation rental sure to make the perfect Lake Tahoe basecamp. Find Vacation Rentals see all » Book a Hotel see all » Check-in: Check-out: Check-in: Check-out: 04/26/2011 04/26/2011 ••••• 04/27/2011 04/27/2011 Destination: Lake Tahoe, US Destination: All Ŧ All ÷ Rooms: 1 Adults: 1 Adults: 1 Ŧ Ŧ North West Agate Bay GO Children: 0 Pets: Any -Ŧ Alpine Meadows Chamberlands Complete your Dollar Point hôtels.com. ClearSta Expedia booking on our Homewood hotels.com King's Beach affiliate site. Olympic Valley Tahoe Vista Tahoe City Ε FEATURED | NORTH SHORE | SOUTH SHORE | TRUCKEE Tahoe Park Truckee South West Meek's Bay South Lake Tahoe, California **Border House** South Lake Tahoe, Nevada 14 State Route 28, Crystal Bay, Tahoma North East view phone Camelian Bay email us South East visit our website

It will then redirect you to the search results page on Clearstay.com for the area you were searching in.

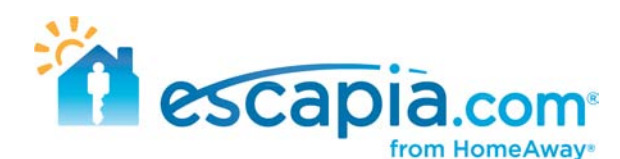

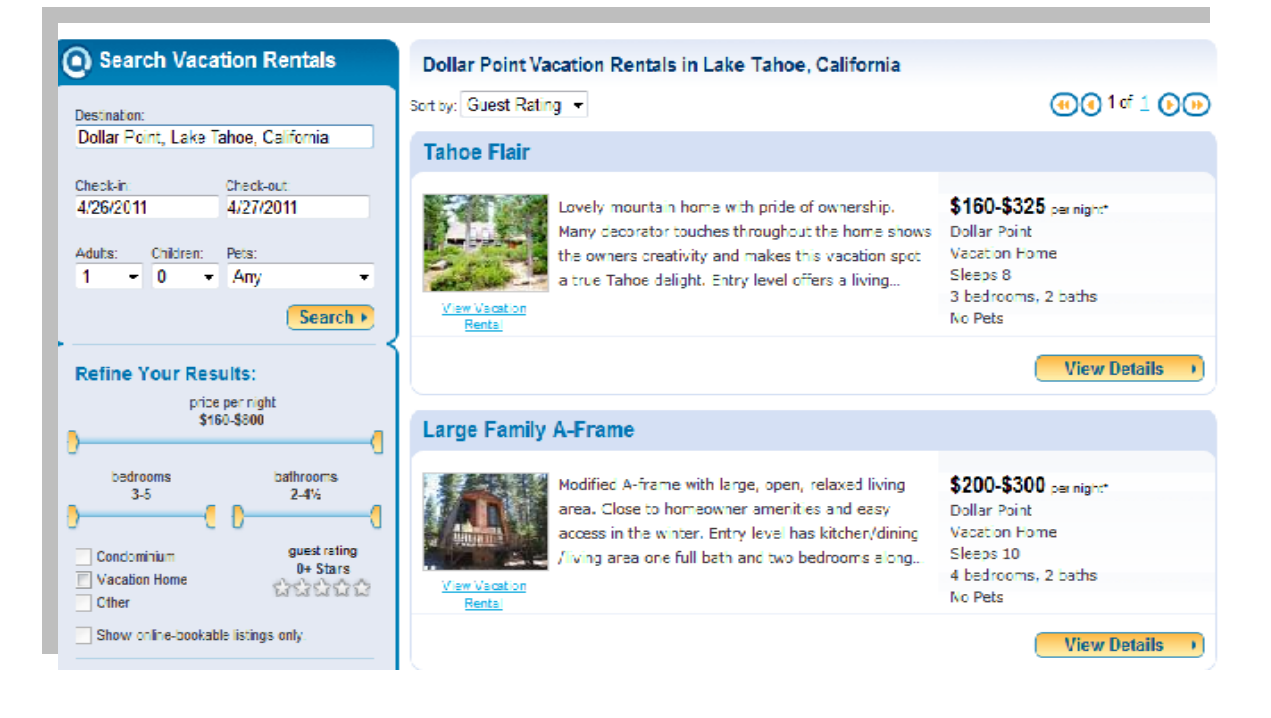

## Finding your units on MountainSkiRentals.com

Go to MountainSkiRentals.com > <u>http://www.mountainskirentals.com</u>

This is another pretty general website for searching for your units. There is no hidden or easier way of locating your properties. On the U.S map on the main page, simply click on the state where you are searching for your units. It will compile a list of all the units located in that specific state, and you can search through the list to find your units. When clicking on a specific state, towards the top of the page, you can click on specific cities to narrow your search, but you can also just enter in the city in the the search bar on the main page as well.

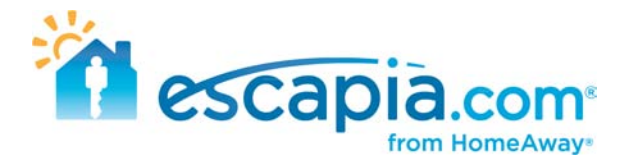

## Finding your units on AreaGuides.com

Go to AreaGuides.com > <u>http://www.areaguides.net</u>

This is another website where this is like one big hyperlink to Clearstay.com. No search results will be shown on this website. All results will be pulled up on Clearstay.

To locate where your units are on this website, enter in the destination where they are located.

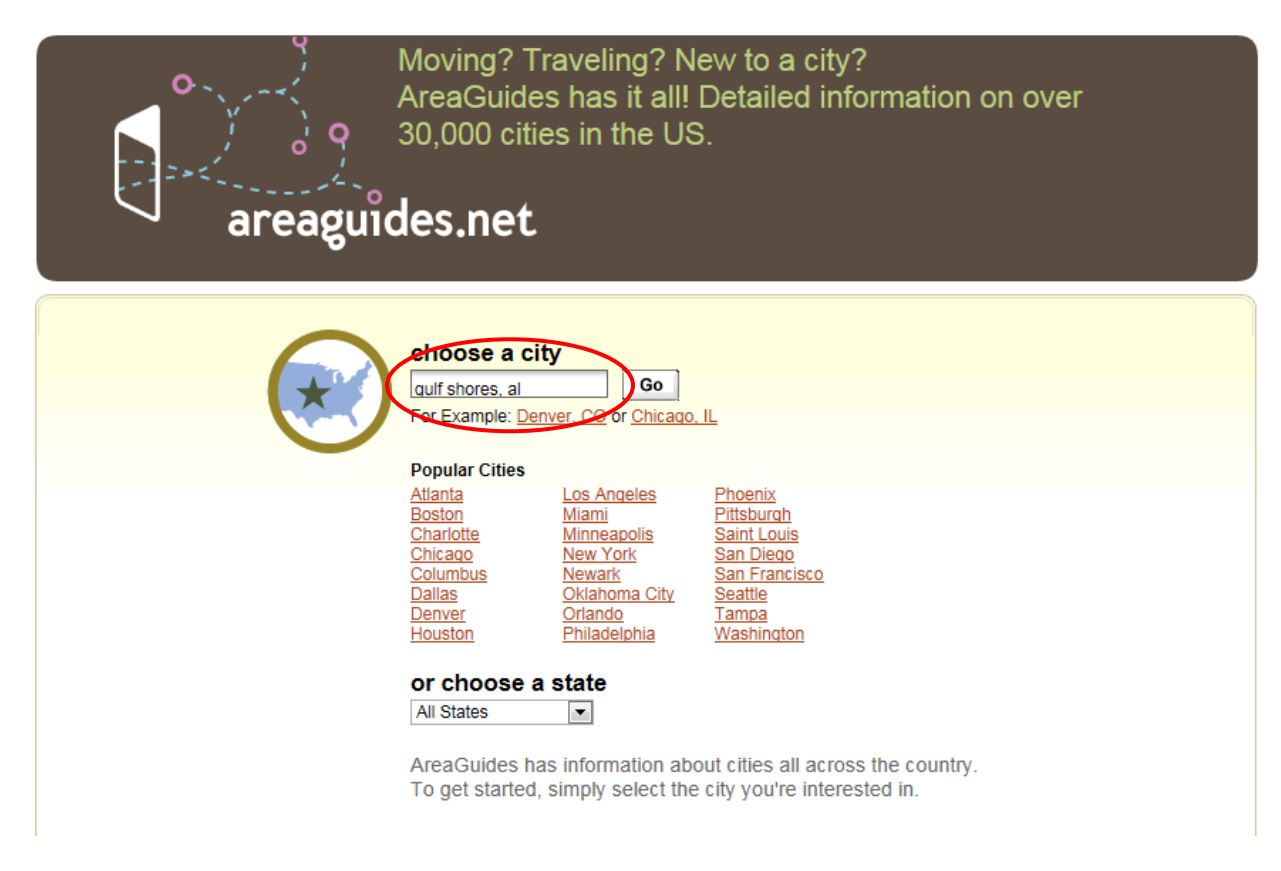

On the following page, it will pull up the general page for that city. At the top of that page click on the "Hotels" tab.

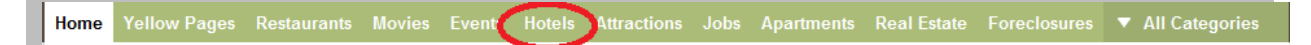

On the next page, click on the "Vacation Rentals" button. On that page, it will pull up a list of all the cities in where there are vacation rentals. So the first step of entering your specific city was somewhat pointless.

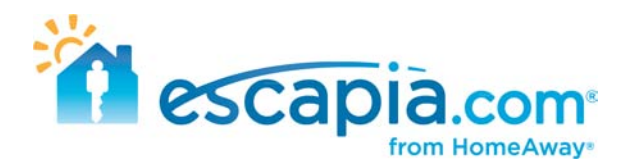

| Home  | Yellow Pages                  | Restaurants                    | Movies            | Events          | Hotels    | Attractions |
|-------|-------------------------------|--------------------------------|-------------------|-----------------|-----------|-------------|
| Hotel | s   <u>Air</u>   <u>Car R</u> | <u>ental</u>   <u>Drivin</u> o | <u>g Directio</u> | ns   <u>Vac</u> | ation Rer | ntals       |

#### Vacation Rentals

Find places to stay from professional vacation rental managers committed to providing you with a great vacation.

ALABAMA Alabama Gulf Coast Gulf Shores Orange Beach

**CALIFORNIA** Agate Bay Alpine Meadows Aptos Arnold Balboa Beg Bear Lake Big Bear Big Bear City **Big Bear Lake** Bodega Bay Boulder Creek Bradley <u>Capitola</u> Carlsbad Carnelian Bay Cathedral City Cedar Flat Chamberlands Cold Springs Del Mar Dollar Point <u>Dorrington</u> Encinitas Groveland Homewood Huntington Lake Irish Beach Kings Beach La Jolla

**COLORADO** Breckenridge Durango Fraser Frisco Granby Grand Lake Keystone Northern Colorado <u>Rockies</u> Vail Winter Park

CONNECTICUT Bridgeport

DELAWARE Bethany Beach

**FLORIDA** <u>Anna Maria</u> Cape Coral

Cape Haze Cape San Blas Central Gulf Coast Clermont

<u>Davenport</u> <u>Destin</u> Fort Myers Beach Fort Walton Beach Jensen Beach

Key Largo Kissimmee Longboat Key Madeira Beach

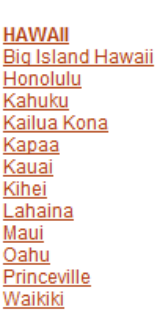

Waikola Waikoloa Beach DAHO

Garden Valley McCall

**ILLINOIS KENTUCKY** 

MAINE Boothbay Old Orchard Beach

MARYLAND Ocean City

MASSACHUSETTS Brewster Cape Cod Chatham

MISSOURI Lake Ozark MONTANA <u>Bozeman</u>

**NEVADA** Stateline

NEW HAMP SHIRE

NEW JERSEY

Seaside Park NEW MEXICO Santa Fe

Taos **NEW YORK** 

Lake Placid

#### NORTH CAROLINA Avon

Blowing Rock Corolla Duck Emerald Isle Kill Devil Hills Kitty Hawk Lake Lure

OREGON Bend Central Oregon Oregon Coast

SOUTH CAROLINA Hilton Head Hilton Head Island Johns Island Kiawah Island Myrtle Beach St. Helena Island Surfside Beach

TENNESSEE Eastern Tennessee Gatlinburg Pigeon Forge Sevierville

TEXAS Galveston Port Aransa

<u>UTAH</u> Park City

> VERMONT Killington

VIRGINIA Chincoteague Island Luray Virginia Beach

#### WASHINGTON

Mt. Baker and Glacier Ocean Shores Pacific Beach Sequim

Once you click on your specific city where your units are located, it will pull up the search results on Clearstay.com.

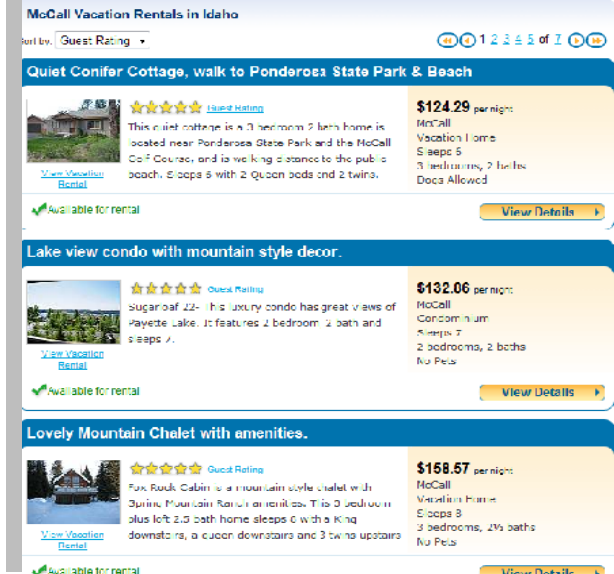

View Details +

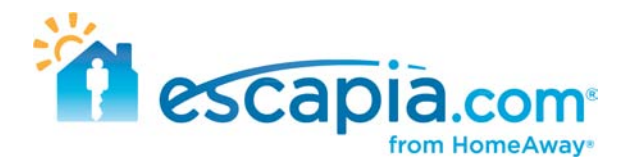

### Finding your units on CoastRentals.com

Go to CostalRentals.com > <u>http://www.coastrentals.com</u>

To locate your units on this website, it is pretty basic. Shortcut to finding your units, instead of clicking on the area map and sifting through the different cities, is just entering the name of the city in the upper right hand search bar. Start typing and if there are properties located in that city, it will give you an option to chose from the drop down bar. If there are no properties in that specific city you are searching in, it will not provide a city in the drop down bar.

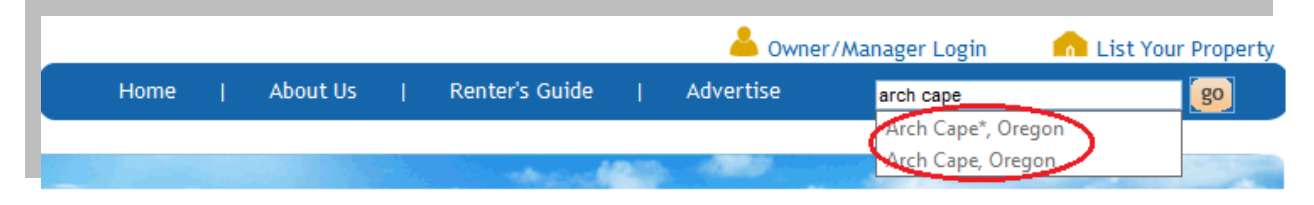

On the following page, it will give you a list of all the properties in that specific area. If the list is quite long, you can refine your search by entering in # of bedrooms, bathrooms, etc. to locate a specific property.

| Arch Cape Beach Vacation Rer                          | itals     |              |           |                     |
|-------------------------------------------------------|-----------|--------------|-----------|---------------------|
| ine Your Search:                                      |           |              |           |                     |
| Destination Arch Cape, Oregon<br>or search by Reyword | Check-In  | mmm dd, yyyy | Check-Out | mmm dd, yyyy        |
| Min Beds Min Baths Min Sleeps<br>0 	 0 	 0 	 0        | Amenities | Pet Friendly | Internet  | Handicap Accessible |
| Search                                                |           | Book Online  | Pool      | Smoking Ok          |

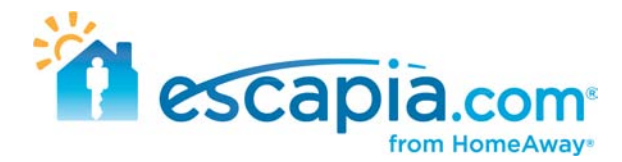

### Finding your units on CompareAway.co.uk

Go to CompareAway.co.uk > <u>http://www.compareaway.co.uk</u>

Like some of the other partner websites, this is another website where all results will be directed to Clearstay.com. An easier way to pull up a full list of the properties in a specific area, instead of entering the location in the search bar at the top of the page, you can lick on the country you area searching in on the lower right hand corner. When entering the specific city in the top search bar, you have to enter in specific dates, which may result in your units not appearing on the results list.

| lect a country below to view all the Ho | liday Rentals available in that area: |
|-----------------------------------------|---------------------------------------|
| Andorra                                 | austria                               |
| Balearic Islands                        | 🚺 Belgium                             |
| Bulgaria                                | 🛃 Canada                              |
| Canary Islands                          | 🚾 Croatia                             |
| Cyprus                                  | 📔 Czech Republic                      |
| 🖥 Denmark                               | 🛨 England                             |
| Finland                                 | France                                |
| Germany                                 | Greece                                |
| Hungary                                 | 🚺 Ireland                             |
| 📕 Italy                                 | Euxembourg                            |
| Malta                                   | Mexico                                |
| Morocco                                 | 🚍 Netherlands                         |
| New Zealand                             | 🔚 Norway                              |
| Poland                                  | Portugal                              |
| Romania                                 | Scotland                              |
| Slovakia                                | 😹 South Africa                        |
| Spain                                   | 🔚 Sweden                              |
| Switzerland                             | Turkey                                |
| United Arab Emirates UAE                | USA 📕                                 |
| 🖉 US Virgin Islands                     | Wales                                 |

Once you click the specific country, it will ask what region you are looking in that country. Click on the region you are searching in. Once you choose your region, it will narrow it down by asking you which city.

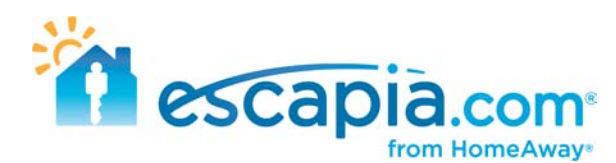

| 1              | 1         |               | 201          | (internet) |
|----------------|-----------|---------------|--------------|------------|
| • <sup>=</sup> | 8°a ~     |               |              | 1.40       |
| Dorrington     | Groveland | Newport Beach | Palm Springs | San Diego  |

Once you choose the city, it will provide you a list of all the units in that area. Each one of the listings will redirect you to the Clearstay website.

## Finding your units on LakeRentals.com

Go to LakeRentals.com > <u>http://www.lakerentals.com</u>

This is a pretty straight forward website for trying to locate your units. You can type in the city or lake area where your units are located.

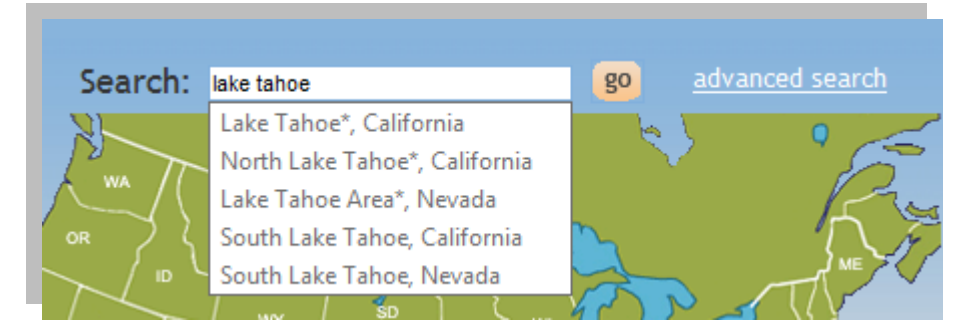

On the following page, it will provide you a list of all the properties that are in that area. If there are subdivisions in that area, a list of different places will be listed on that page to narrow your search. Or you can sift through the results list to locate your properties.

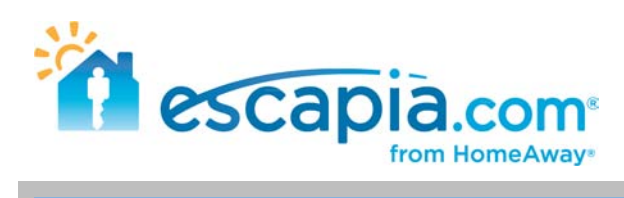

#### Browse the listings near Lake Tahoe or filter by a nearby city from the list below.

| Alpine Meadows (22)                  | Carnelian Bay (35)          | Cave Rock (1)      | Crystal Bay (1)     |
|--------------------------------------|-----------------------------|--------------------|---------------------|
| Genoa (1)                            | Heavenly (1)                | Homewood (19)      | Incline Village (1) |
| Kings Beach (26)                     | Kingswood Village (7)       | Meeks Bay (1)      | Olympic Valley (11) |
| South Lake Tahoe (161)               | Squaw Valley (3)            | Stateline (1)      | Tahoe City (80)     |
| Tahoe Vista (30)                     | Tahoma (7)                  | Tahoma Meadows (1) | Truckee (24)        |
| Truckee - Northstar at Tahoe<br>(35) | Truckee - Tahoe Donner (21) | Zephyr Cove (1)    |                     |

| Results 1 - 25 of 490 |                                                                                                    |       | 8            | 8 12343 🕑 🥹                                                               |
|-----------------------|----------------------------------------------------------------------------------------------------|-------|--------------|---------------------------------------------------------------------------|
|                       | Sort by:                                                                                                    | lype  | BR/BA/Sleeps | Price                                                                     |
| More Photos           | Resort at Squaw Creek Pools/Spa/Fitness<br>Deluxeq nrm&1-Bdsuite<br>Squaw Valley<br>Colt nearby, Golt on site. Lake nearby, Ski-in/Ski-out. Skiing<br>nearby, Walk to Slopes<br>We have 2 adjacent units (537/539) at the Resort at Squaw<br>Creek. They are on the bth floor and jus | Condo | 17174        | 5130 - \$220<br>Par Night<br>\$770 - \$1750<br>Per Week                   |
| More Fhotos           | V45 - Delectably Delaware<br>South Lake Tahoe<br>Just added in Spring 2007, soak in a brand new 6-person hot tub<br>on deck! Hestied in the most exquisi                                                                                                    | liome | 3/2/8        | Online Booking<br>5195 - \$350<br>Per Night<br>51195 - \$2250<br>Per Week |
| More Photos           | South Lake Taboe Penthouse<br>South Lake Taboe<br>Large Penthouse with three master bedrooms, sleeps ten. This<br>is the top of the line unit at the new                                                                                                    | Home  | 377          | Contact<br>Owner<br>Directly<br>For Rates                                 |
| More Fhotos           | North Tahoe Luxury Townhome<br>Carnellan Bay<br>Beach Access, Golf nearby, Lake nearby, Skiing nearby<br>- CLECKOUT OUR SPECIALS - Questions? Contact us at. This is<br>the perfect property for those who appre<br>ELKe Send                                                         | Condo | 4/2/10       | Online Booking<br>5210 - 5388<br>Per Night<br>51422 - 52386<br>Per Week   |

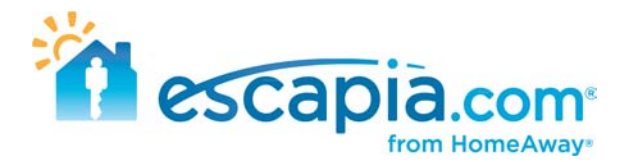

## Finding your units on MyVacationRentalGuide.com

Go to MyVacationRentalGuide.com > <u>http://www.myvacationrentalguide.com</u>

This is a pretty straight forward website for trying to locate your units. You can type in the city or lake area where your units are located.

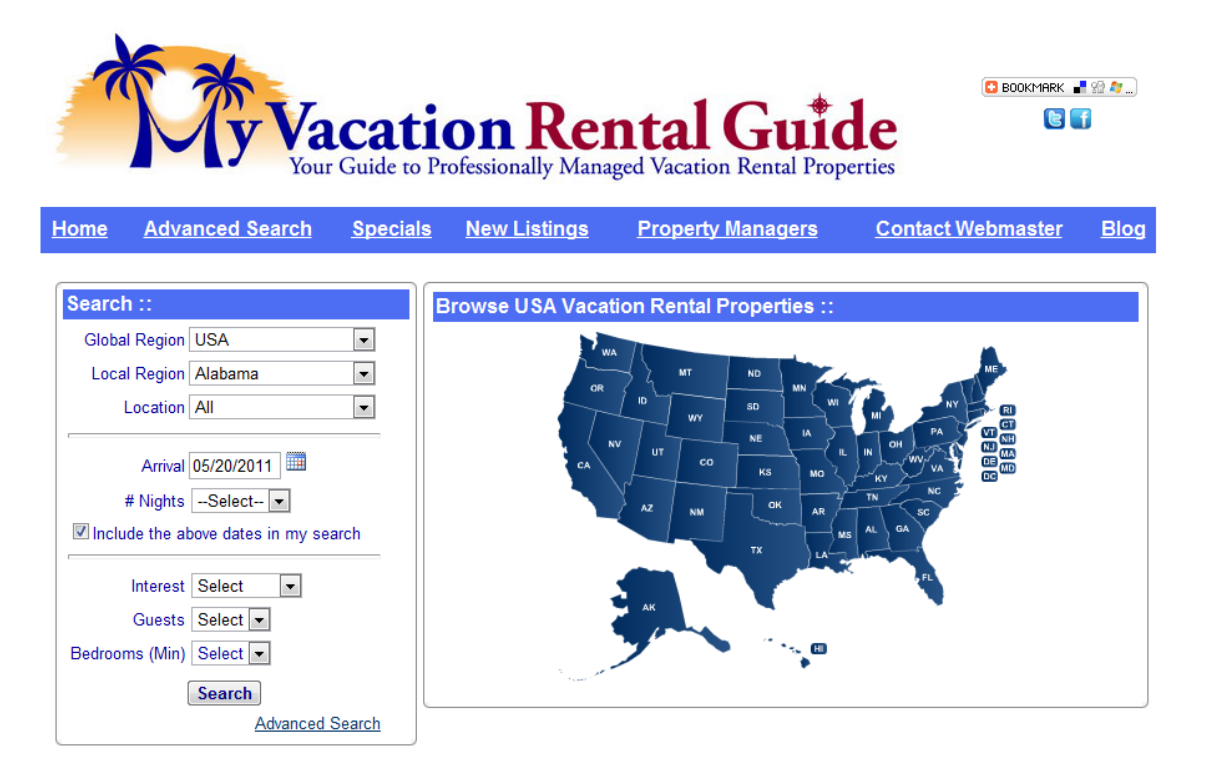

Once you choose the state and city, it will compile a list of all the units that are available in that area and you can locate your units from the search results.

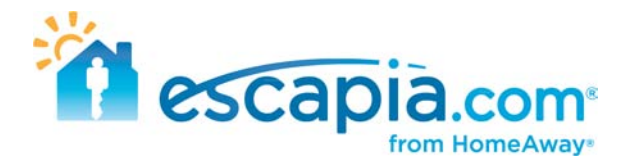

### Finding your units on Surftoskiretreats.com

Go to Surftoskiretreats.com > <u>http://www.surftoskiretreats.com</u>

To locate your units, on the map opn the main page, however your mouse over the continent you are searching in. A box will pop up with all the subdivisions in that continent, and you can choose which specific are you want.

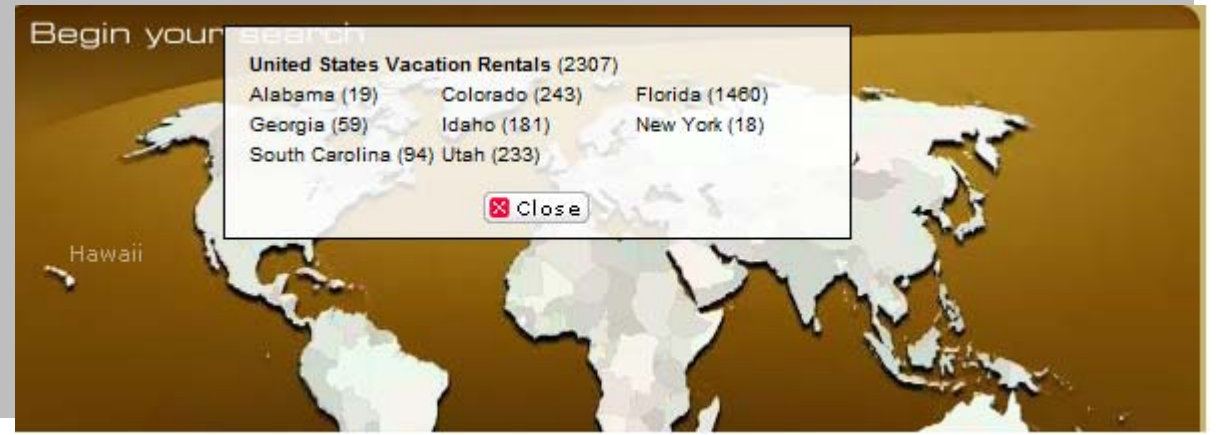

If there are any further subdivisions, it will show you on the following page.

Alabama Vacation Rentals (19) Gulf Coast Vacation Rentals (19) Gulf Shores (14) Orange Beach (5)

Once you choose that specific area, it will pull up the search results for all the properties in that area.

There is another way you can locate your properties. On the main page there is a search box where you can type in the specific name of the property, and it will pull up a search results page with every unit that matches that description.

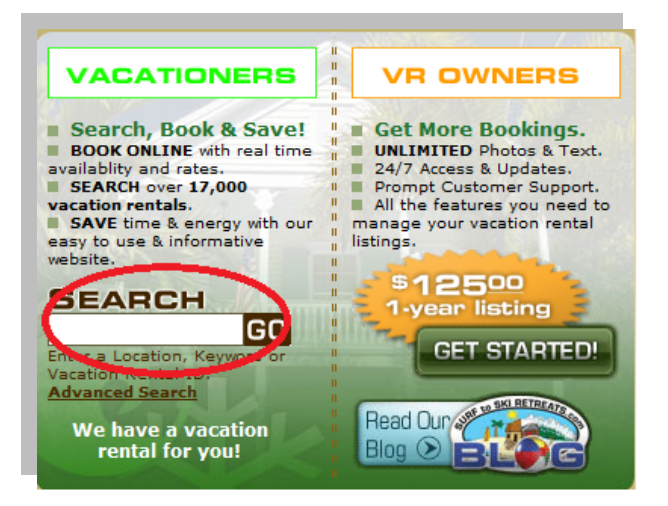

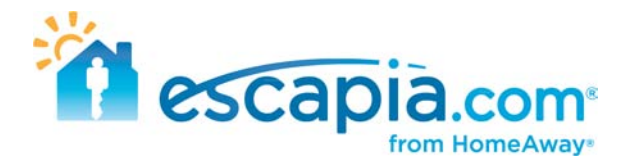

# Finding your units on Otalo.com

Go to Otalo.com > <u>http://www.otalo.com</u>

This is another easy, straight forward website to locate your units. Enter the city where your units are in the search box on the main page.

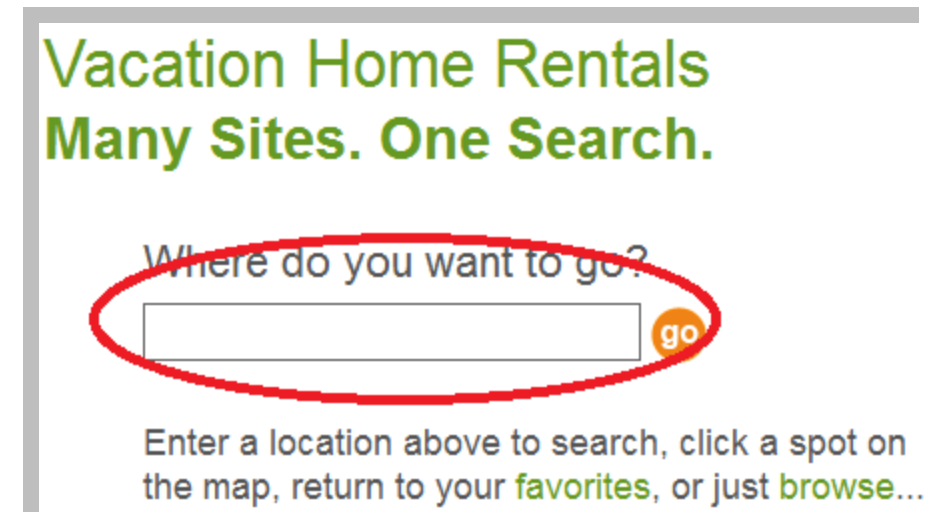

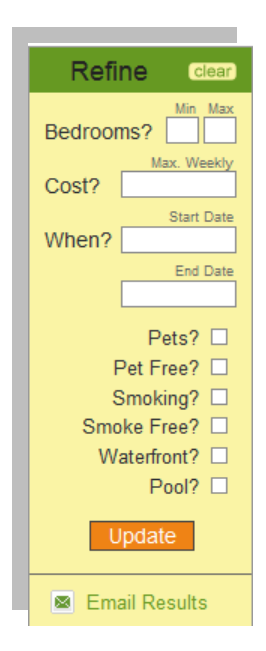

This will pull up all the units that are in that specific city. There are no loop holes or ways of locating specific units except by refining your search results in the "Refine" box on the left side of the page.

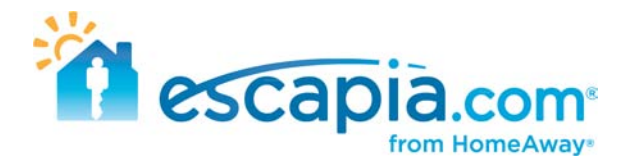

## Finding your units on Trax.com

Go to Trax.com > <u>http://www.trax.com</u>

Navigating through this partner website may be a little confusing or overwhelming. On the main page on Trax.com, there are two options to choose from, Snowtrax or Suntrax. Choose the option where you have units.

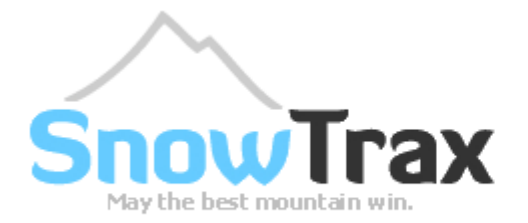

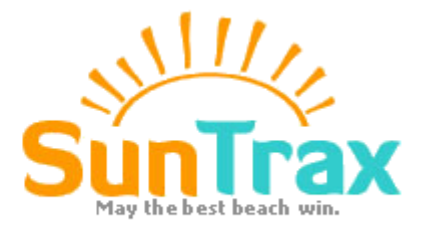

On the following page, you will be asked a couple different options. On the left-hand box, choose the "Searching for Lodging Options Only" button. On the right-hand box, choose the "I already have a ski destination (beach vacation) in mind" button. From there, it will give you an option to enter in 5 different locations. Enter in the location where your units are.

| When will you ski?                                                                                  | Where will you s                                                           | ski?                      |
|----------------------------------------------------------------------------------------------------|----------------------------------------------------------------------------|---------------------------|
| <ul> <li>Fly to mountain</li> <li>Drive to mountain</li> <li>Search lodging options only</li> </ul> | I'm not sure. I want to compare mo<br>I have a ski destination in mind. se | ountains.<br>arch up to 5 |
| Check-In:                                                                                           | Whistler, British Columbia                                                 | Find 😫 🗧                  |
| 6/3/2011                                                                                            | <br>Enter Ski Destination                                                  | Find 😫                    |
| Check-Out:                                                                                          | Enter Ski Destination                                                      | Find 🔀                    |
| 6/10/2011                                                                                           | <br>Enter Ski Destination                                                  | Find 🔀                    |
|                                                                                                    | <br>Enter Ski Destination                                                  | Find 😫                    |
| Rooms:     Adults:     Children:       1 ▼     Room 1     2 ▼     0 ▼       Room 2     1 ▼     0 ▼  | NEXT                                                                       | sale 1                    |

On the following page, it will give you the search results of all the units located in that specified area and you can locate your units from there.

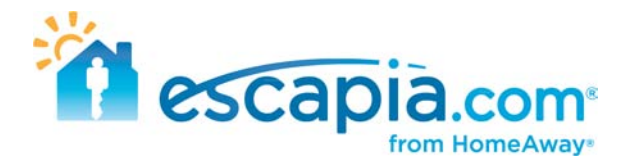

### Finding your units on HawaiiGaga.com

Go to HawaiiGaga.com > <u>http://www.hawaiigaga.com</u>

To locate your units on this partner website, click on the "Vacation Rentals" tab at the top of the page. A drop down bar will appear with the different Islands. Choose which island your units are located.

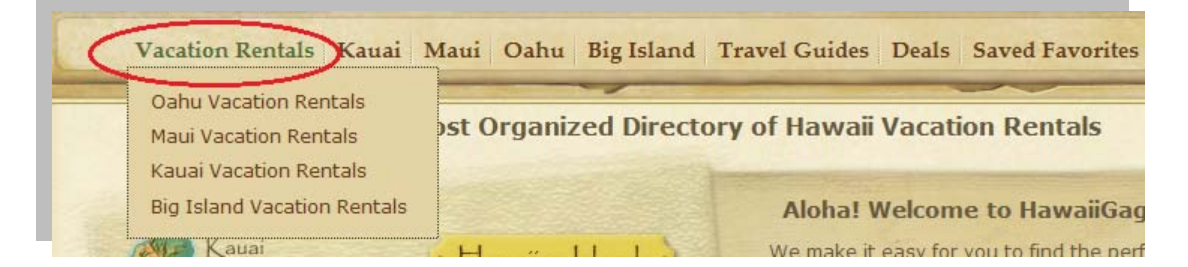

On the following page, it will give you a list and description of the different subdivions on the island. Select the appropriate subdivision.

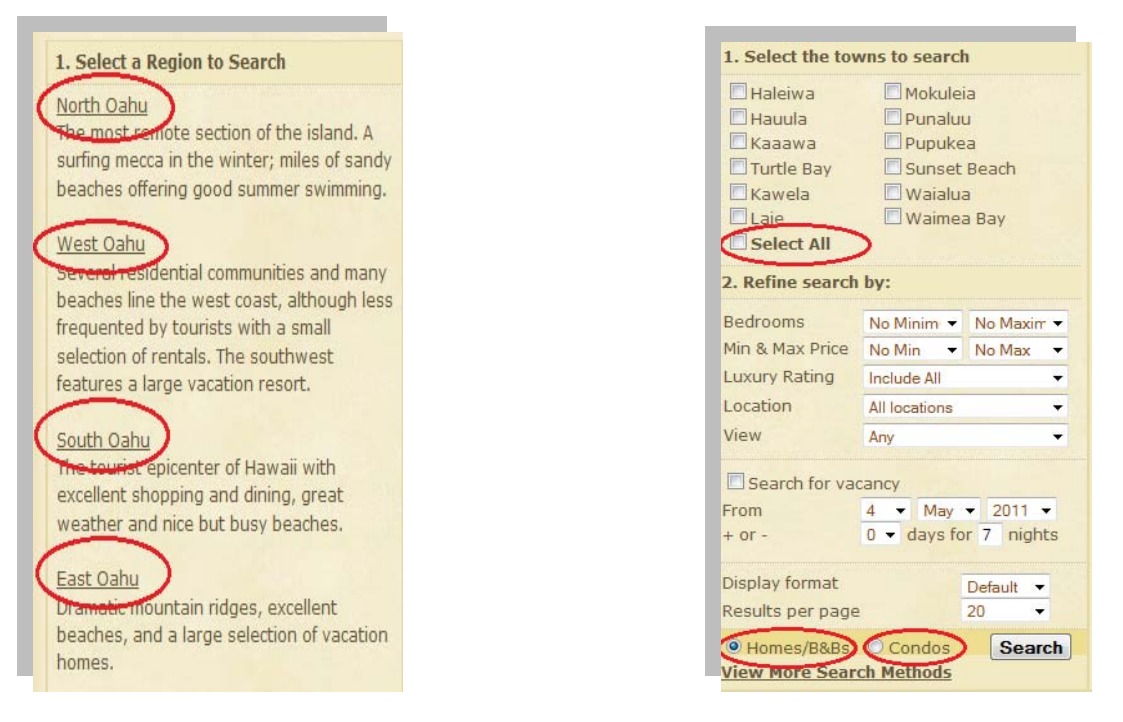

Following that, it will ask for further search criteria. Within that subdivision, there are different towns you can select. You can choose separate towns, or you can choose "Select all" to search that specific subdivision. Once you select your specific town(s), at the bottom of that search bar, specify whether your units are "Homes/B&B's" or "Condos".

Once you click "Search" it will give you the search results for all of the properties located in your specified location(s).

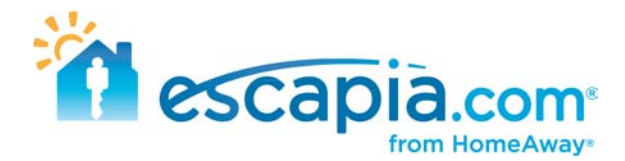

## Finding your units on Vacapedia.com

Go to Vacapedia.com > <u>http://www.vacapedia.com</u>

To locate your units on this website, enter in the search criteria where your units are located.

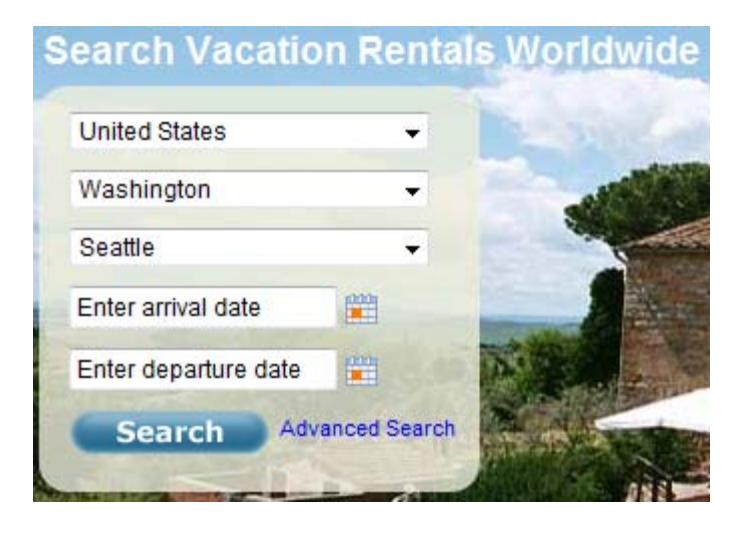

A list of all the properties in that specific area will show up on the following page. You can sift through the list to locate your units.